# Installing the b.con Application

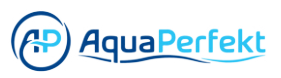

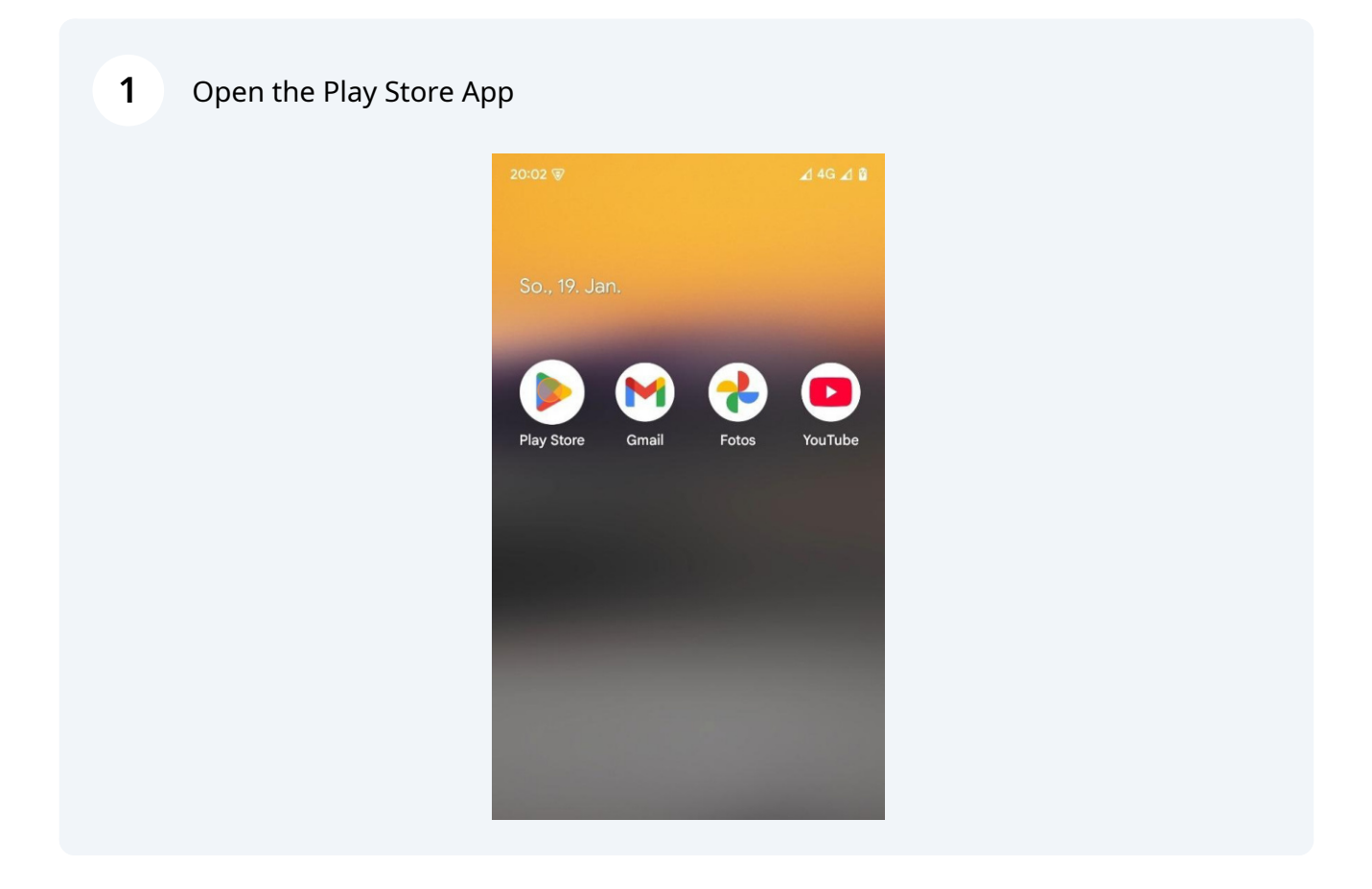

#### 2 Click "Search"

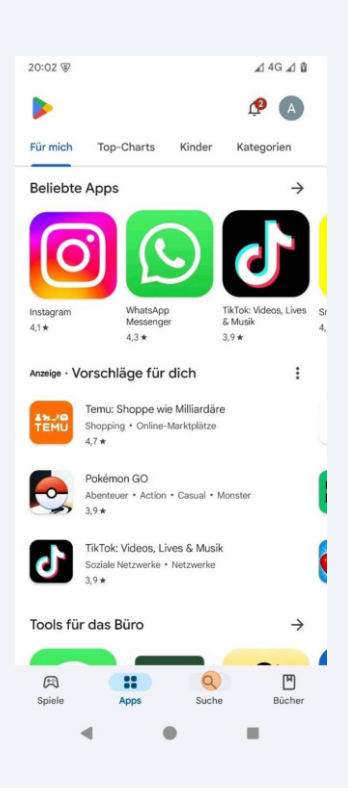

#### Click on the searchbar

| 20:02 🗑        | 20:02 🐨                 |              | ₫ 4G 🔟 🛍 |
|----------------|-------------------------|--------------|----------|
| Q Nach Ap      | p <mark>s u</mark> nd S | Spielen 🄱    | A        |
| Spiele entdeck | en                      |              |          |
| Action         | ₽                       | Simulation   | 63       |
| Geduldsspiele  | र्टद                    | Abenteuer    | Ø        |
| Racing         | <b>I</b> sse            | Rollenspiele | Xa       |
| Strategie      | °5                      | Sport        | Po       |
| Karten         | (I)                     | Brettspiele  | 臣        |

### 4 Type in "bcon"

| 20:02 | <b>F</b>      | ⊿ 4G ⊿ 🕯 |
|-------|---------------|----------|
| ÷     | bcon          | ×        |
| Q     | bconn         | Л        |
| Q     | beconnect 2.0 | Г        |
| Q     | bconnect      | Г        |
| Q     | beconnect byd | Γ        |
| Q     | b conn wallet | Л        |
|       |               |          |

5 Click "Search"

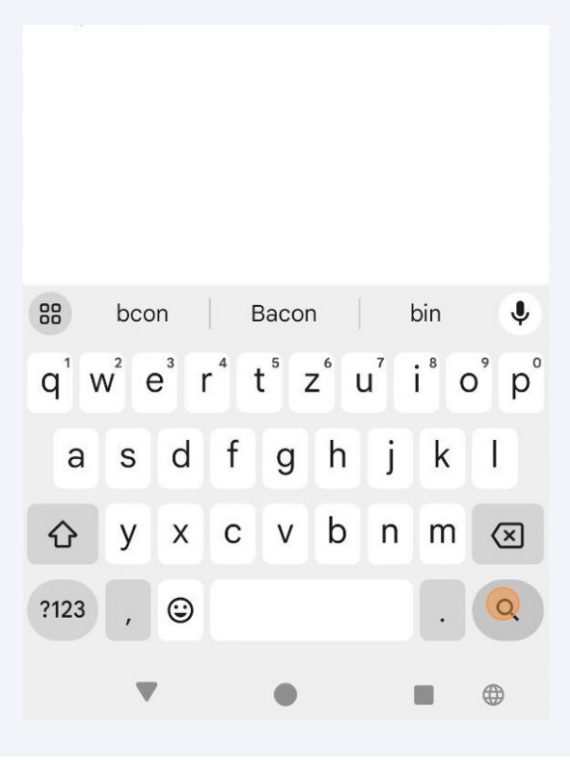

3

#### Select the b.CON app

6

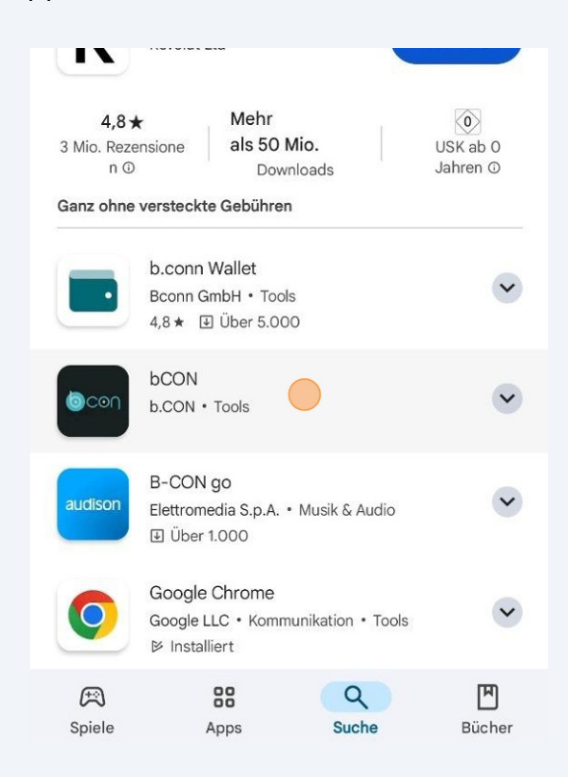

7 Click "Install"

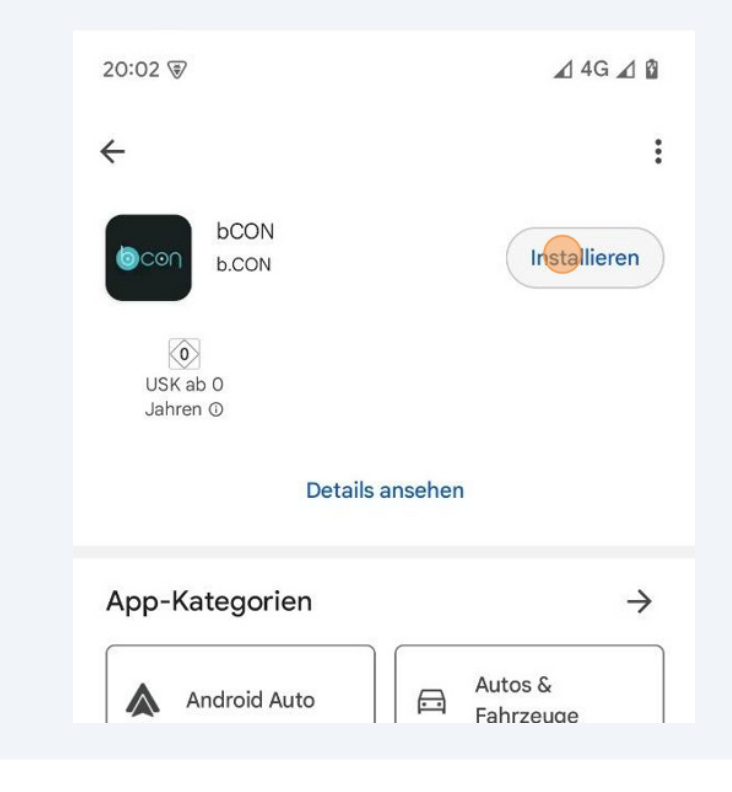

4

8 You can open the b.CON app on your home screen after the installation

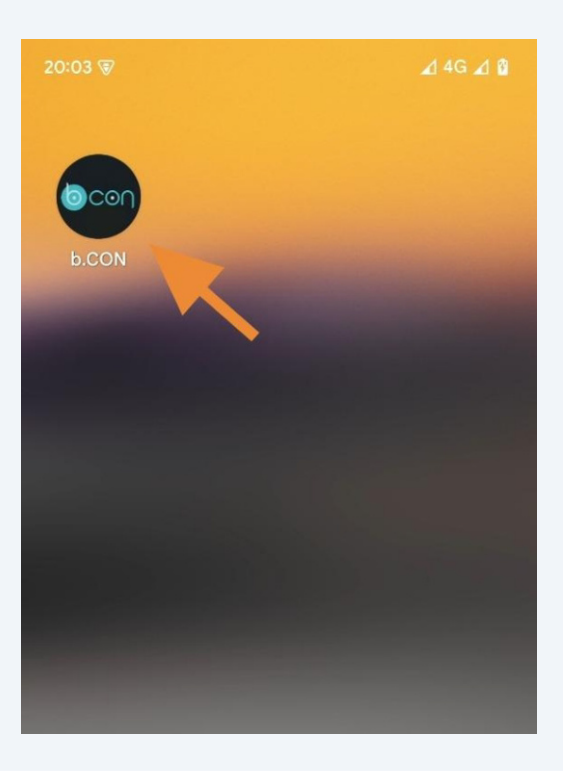

# Setting time zones, units and language

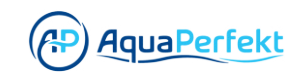

| 1 Click on the menu | in the top left corn                 | er                                  |         |  |
|---------------------|--------------------------------------|-------------------------------------|---------|--|
|                     | 20:35 \vec{a}                        | ⊿ 4G                                | 0       |  |
|                     | •                                    | •                                   |         |  |
|                     | list is                              | Empty                               |         |  |
|                     | Lorem ipsum dolor sit ar<br>sed diar | net, consetetur ipscing<br>m nonumy | g elitr |  |
|                     | Create a S                           | Smart Scene                         |         |  |
|                     |                                      |                                     |         |  |
|                     |                                      |                                     |         |  |

### 2 Select "Time and Unity"

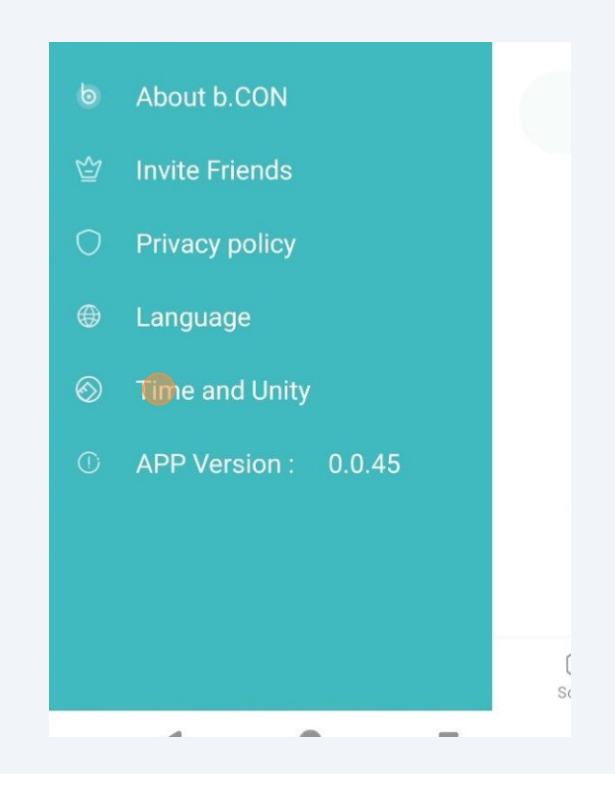

### Select the time format

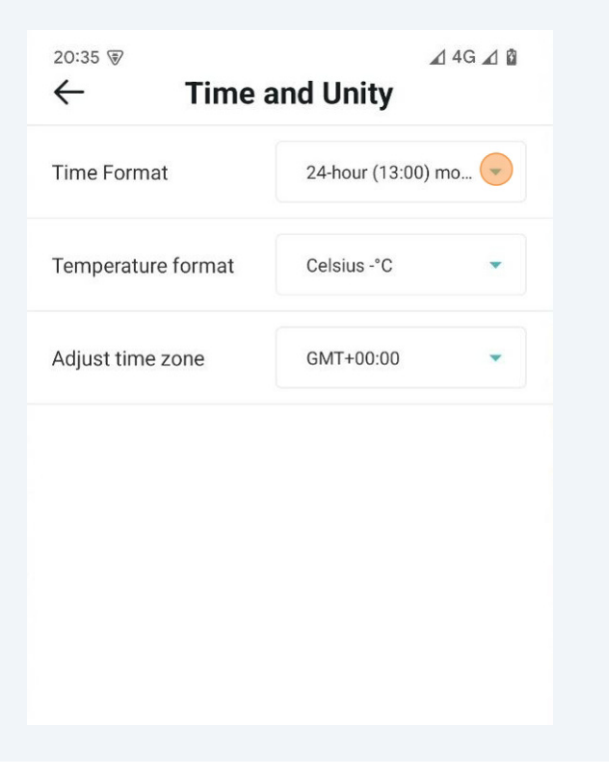

### Select the temperature format

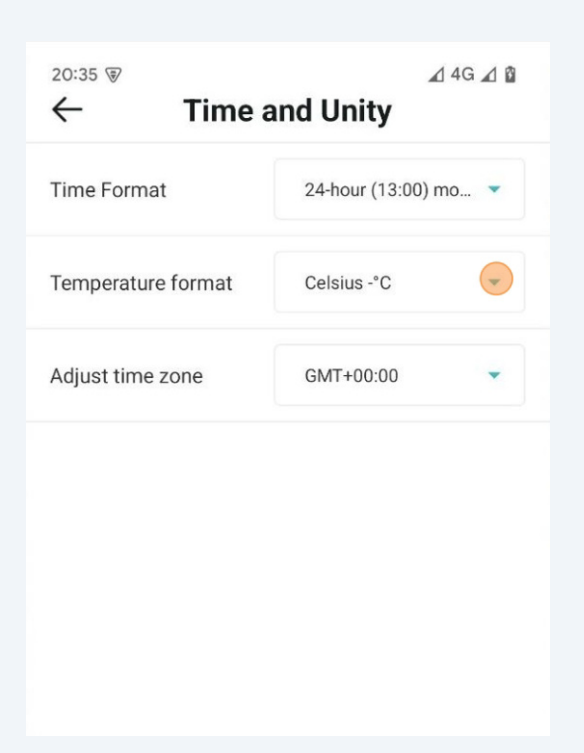

### Select the time zone

| Time Format       | 24-hour (13:00) r | no 🔻 |
|-------------------|-------------------|------|
| emperature format | Celsius -°C       | •    |
| Adjust time zona  |                   |      |

### **6** For the German time zone select "GMT+02:00"

| Adjust time zone | GMT+00:00 |
|------------------|-----------|
|                  | GMT-04:00 |
|                  | GMT-03:00 |
|                  | GMT-02:00 |
|                  | GMT-01:00 |
|                  | GMT+01:00 |
|                  | GMT+02:00 |
|                  | GMT+03:00 |
|                  | GMT+04:00 |
|                  | GMT+05:00 |
|                  | GMT+06:00 |
|                  | GMT+07:00 |
|                  | GMT+08:00 |

7 Click "<-" to get back to the menu

| Time Format        | 24-hour (13:00) r | no 🔻 |
|--------------------|-------------------|------|
| Temperature format | Celsius -°C       | •    |
|                    |                   |      |

### 8 Select "Language"

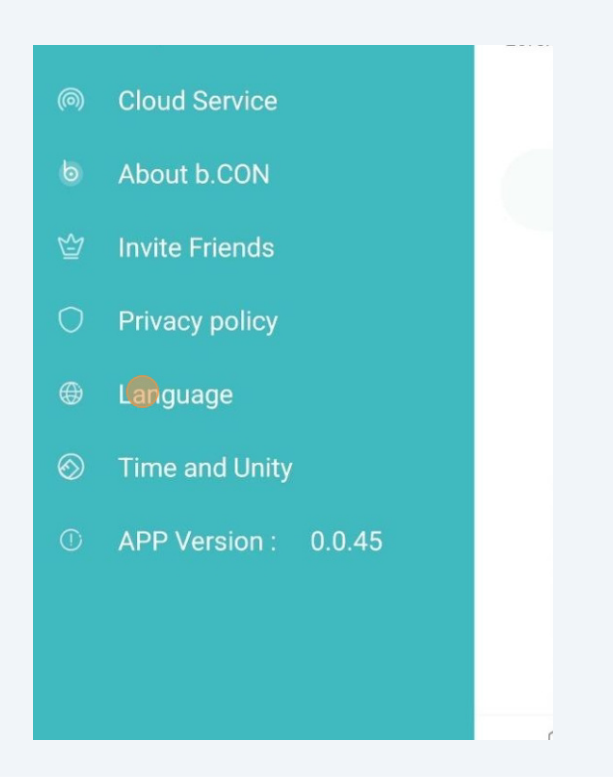

### Select the language you prefer

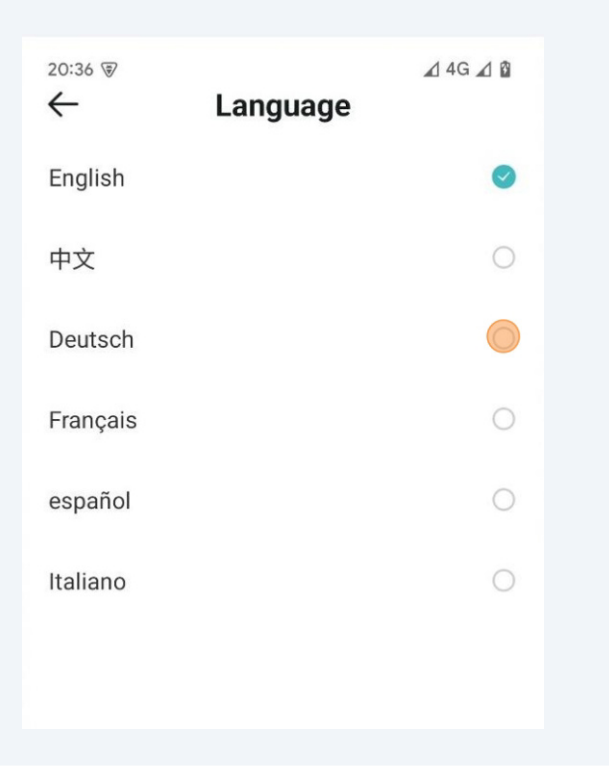

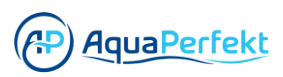

# Sign in

1 You can choose to log in with your b.CON account or use the application without being logged in

| S        | Sign in        |         |
|----------|----------------|---------|
| Account  |                |         |
| Password |                |         |
|          | Forgot your pa | issword |

# 2 Fill in your account name

| Sign in                           |                                         |
|-----------------------------------|-----------------------------------------|
| office@aquaperfekt.de             |                                         |
| Password                          |                                         |
| Forgot your pass                  | word?                                   |
| or t <sup>®</sup> a s d f g h j k | ●<br>p <sup>*</sup> p <sup>°</sup><br>I |

Fill in your password

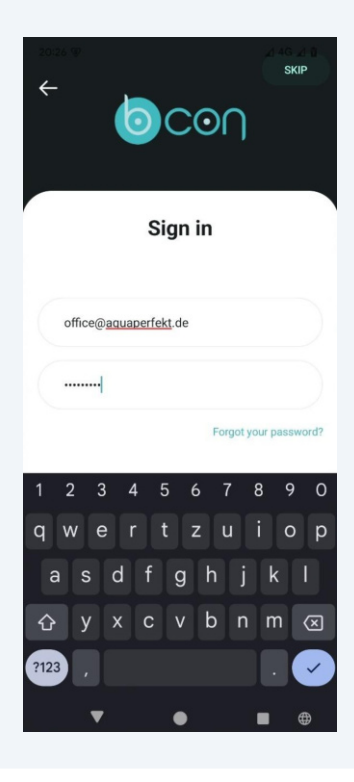

Accept the terms and conditions checkbox

| office@ | aquapertekt.de   |                |              |
|---------|------------------|----------------|--------------|
|         | Please select th | e agreeme      | ent          |
|         |                  | Forg           | ot your pass |
|         |                  |                |              |
|         | Sign             | in             |              |
|         |                  |                |              |
|         | 问 Те             | rms            |              |
|         | Te               | rms            |              |
| Don't   | Te Te            | rms<br>nt yet? | Register     |

| office@aquaperfekt.de               |  |
|-------------------------------------|--|
|                                     |  |
| Forgot your password?               |  |
|                                     |  |
| Sign in                             |  |
| Terms                               |  |
| Don't have an account yet? Register |  |
|                                     |  |

Alternately you can choose to use the application without an account. Click "SKIP" on the top right corner

| 20124 |          |                       |
|-------|----------|-----------------------|
|       | Sign in  |                       |
| C     | account  |                       |
|       | Password |                       |
|       |          | Forgot your password? |

# Create a b.CON Account

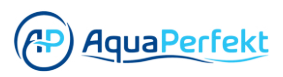

| 1 Click "Register" |                                     |
|--------------------|-------------------------------------|
|                    |                                     |
|                    | Sign in                             |
|                    | Account                             |
|                    | Password Forgot your password?      |
|                    | Sign in                             |
|                    | Don't have an account yet? Register |
|                    | < • •                               |

2 Fill in your forename, surname, and your mail address

| ister   |
|---------|
| Surname |
|         |
| send    |
|         |

# Type in your password

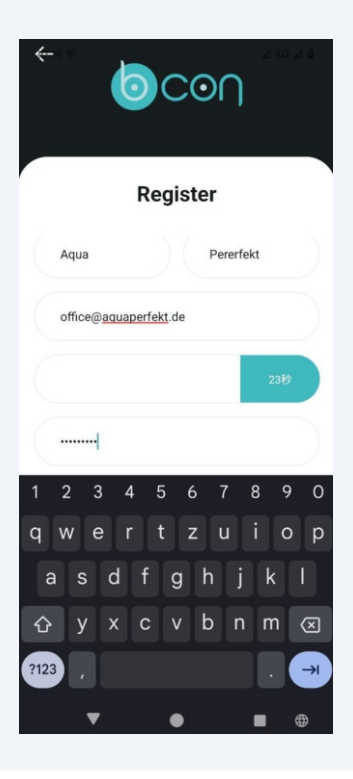

### 4 Repeat your password

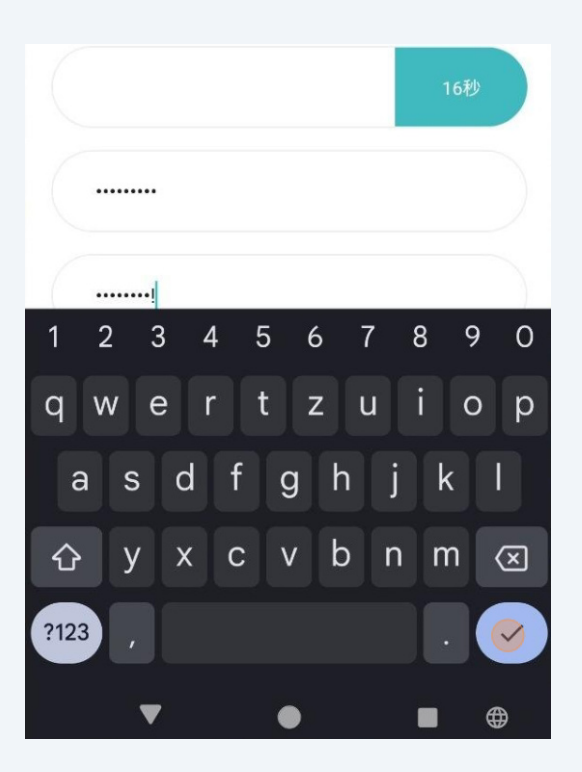

**5** To receive a verification code Click "send"

|       |         | R      | egist  | er   |       |      |
|-------|---------|--------|--------|------|-------|------|
| Aqu   | а       |        |        | Pere | rfekt |      |
| offic | ce@aq   | uaperf | ekt.de |      |       |      |
| Con   | firmati | ion    |        |      | (     | send |
| Pas   | sword   |        |        |      |       |      |
| 1     |         | 2      |        | 3    |       |      |
| 4     |         | 5      |        | 6    |       | -    |
| 7     |         | 8      |        | 9    |       | ×    |
| ,     |         | 0      |        |      | Y     | →    |

3

**6** Type in the confirmation code received in the email provided

| Aqua       |           | Pere | rfekt |
|------------|-----------|------|-------|
| office@aqu | uaperfekt | .de  |       |
| 364983     |           |      | 34利   |
| Password   |           |      |       |
| Confirm Pa | assword   |      |       |

7

Click "Register"

| office@aguaperfekt.de                   |
|-----------------------------------------|
| 364983 14秒                              |
|                                         |
|                                         |
| Register                                |
| Do you already have an account? Sign in |
| - • =                                   |

# Adding Bluetooth devices

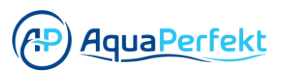

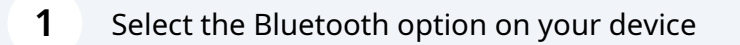

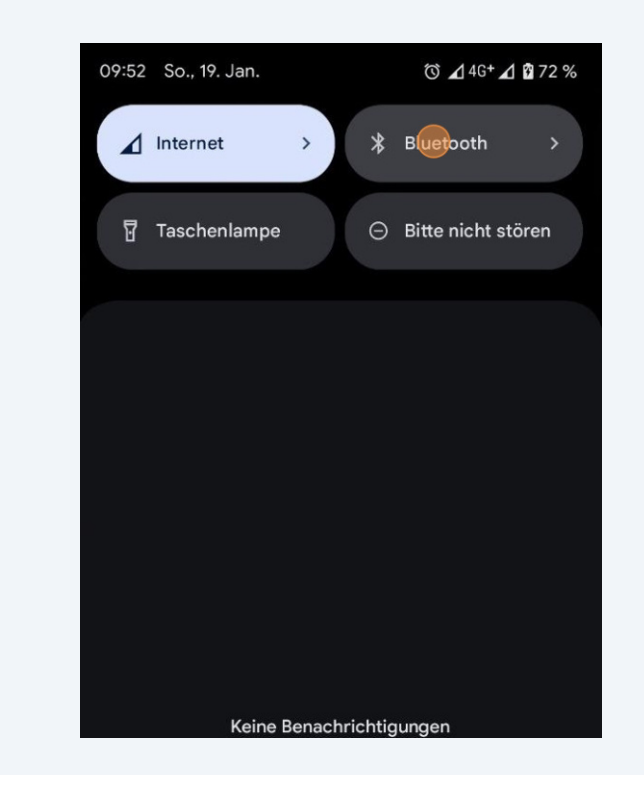

### 2 Switch Bluetooth on your device on

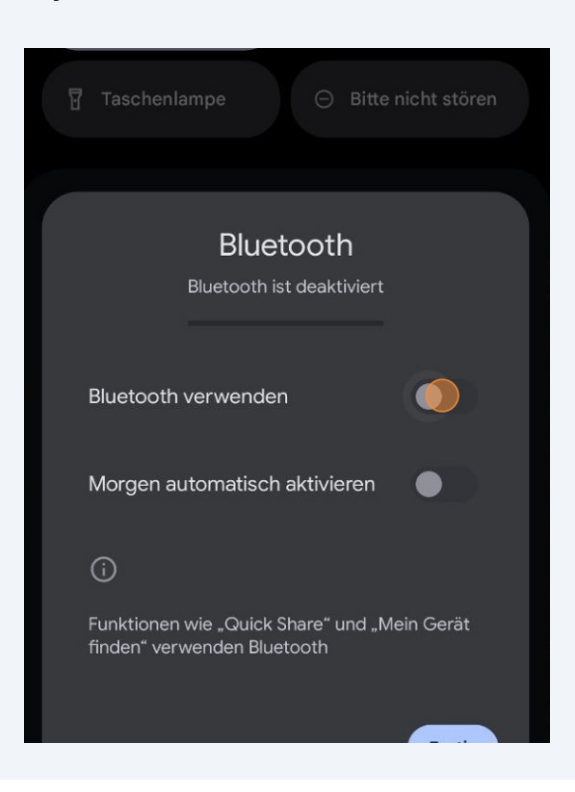

# 3 Click "Modules"

| 09:52           |                                     | ⊿ 4G+⊿ ů<br>℃             |
|-----------------|-------------------------------------|---------------------------|
|                 | ist is Empty                        | 1                         |
| Lorem ipsum dol | or sit amet, cons<br>sed diam nonum | etetur ipscing elitr<br>/ |
| Crea            | ate a Smart S                       | cene                      |
|                 |                                     |                           |
|                 |                                     |                           |
|                 |                                     |                           |
|                 |                                     |                           |
| Scene           | Home                                | Modules                   |
|                 | ٠                                   |                           |

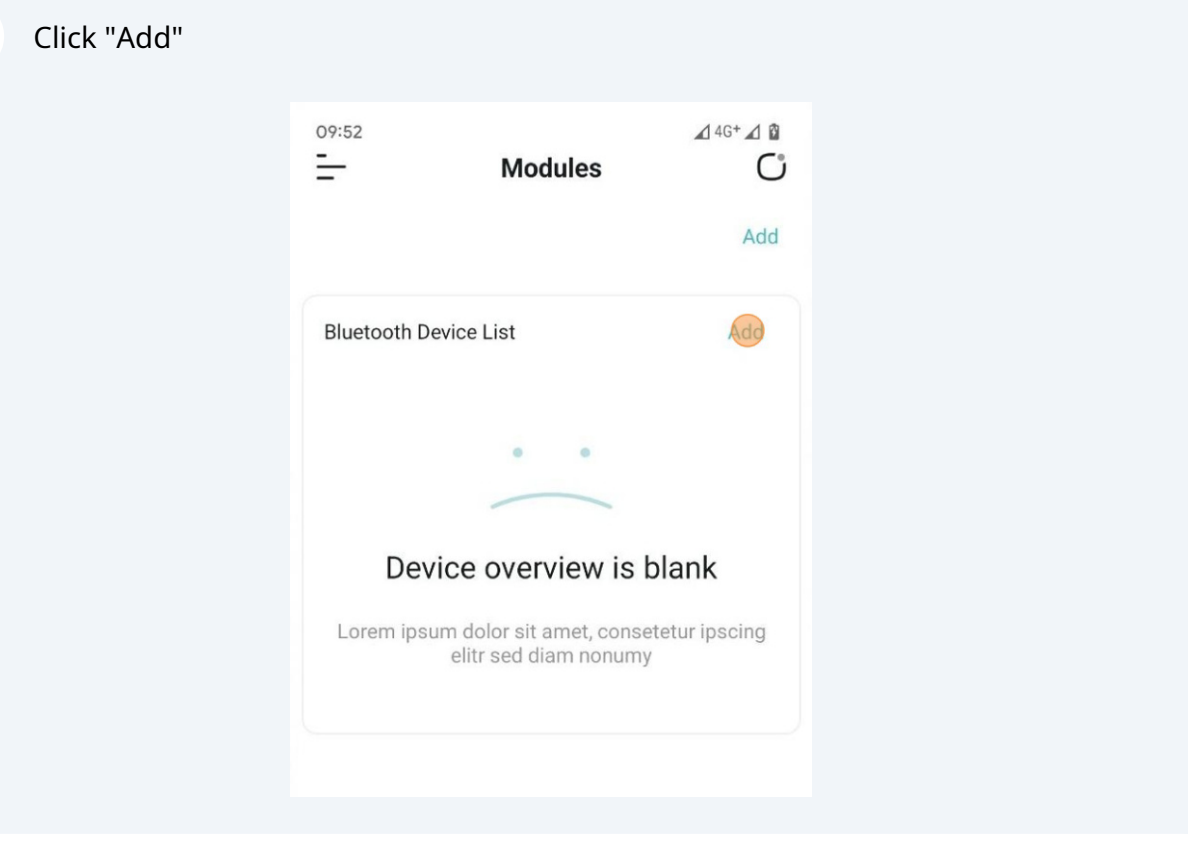

Allow the location access for the b.CON app

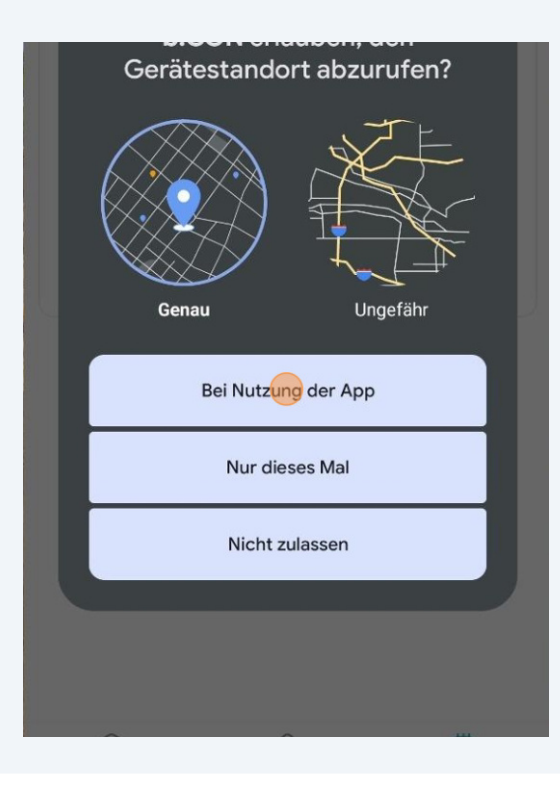

**6** Allow the b.CON app to scan for devices in the surrounding area

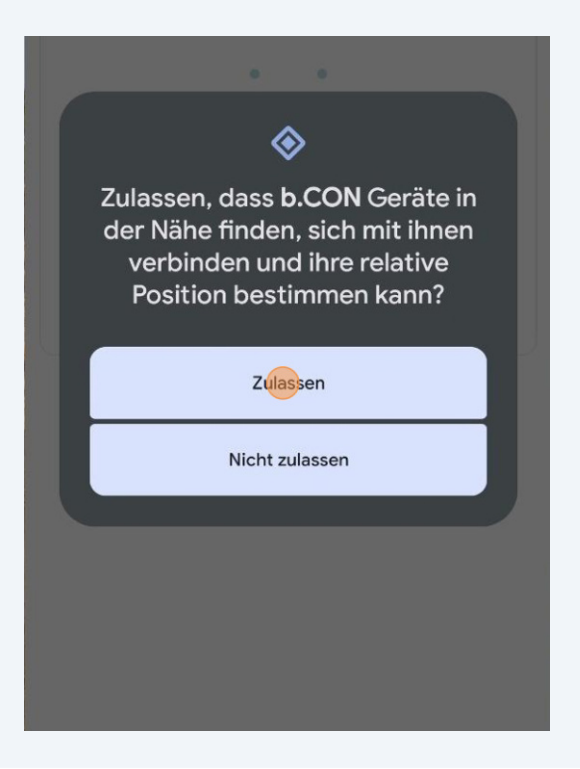

7

Click "Add" again

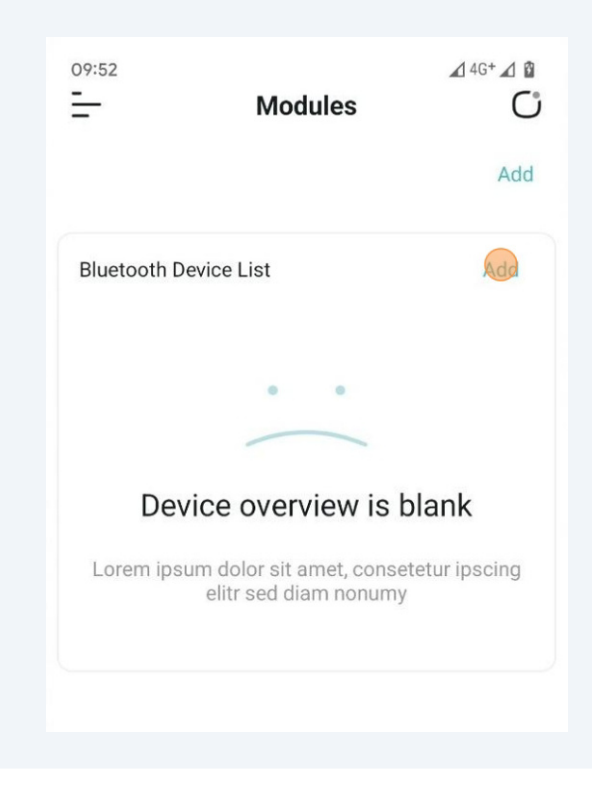

- 8 Be sure that the device you want to connect is powered on
- **9** After the scan is completed, select the device you want to add.

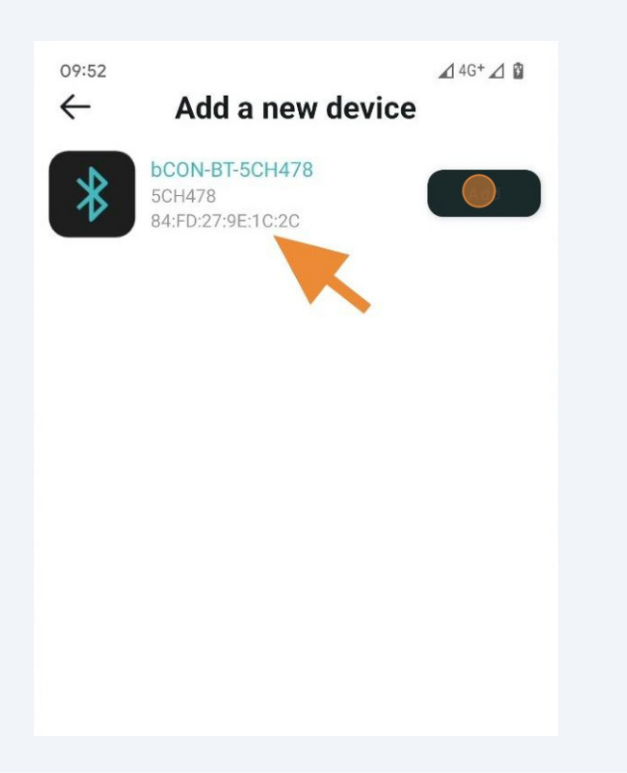

Type in your preferred name for the device

| RAFITZZ GETTEZZ             |   |  |   |  |
|-----------------------------|---|--|---|--|
| Add a device                |   |  | I |  |
| Add a BlueTooth device      |   |  | I |  |
| Enter a name for the device |   |  | Į |  |
| bCON-BT-5CH478              |   |  | l |  |
| Choose the channel number   |   |  | I |  |
| 5                           | * |  |   |  |

**11** Select the channel numbers of the device you want to connect

| CON-BT-5CH478           |   |
|-------------------------|---|
|                         |   |
|                         |   |
| bose the channel number |   |
| 5                       | • |
| oose a color            |   |
| Please select           | • |
|                         |   |

To connect the AquaPerfekt ReefLight select "4"

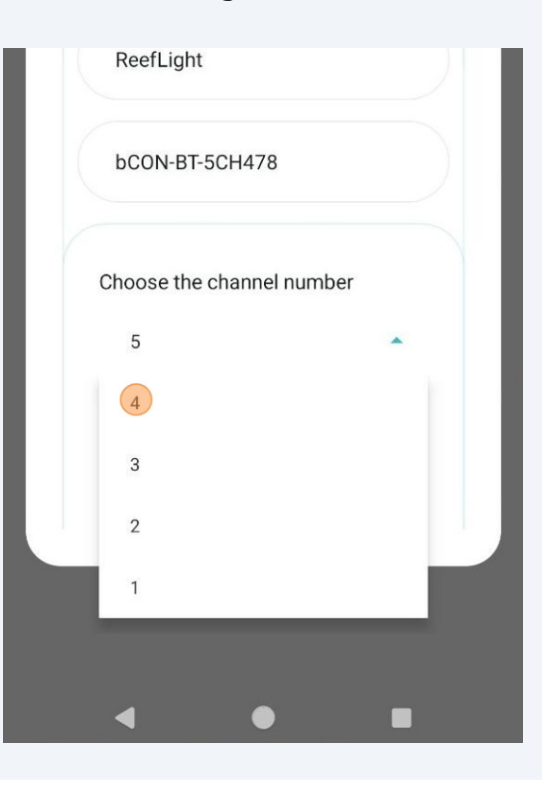

Select the color set for the device

| Choose the channel number |   |
|---------------------------|---|
| 4                         | • |
| Choose a color            |   |
| Please select             | - |
|                           |   |

**14** To connect the AquaPerfekt ReefLight select "AP Reef Light"

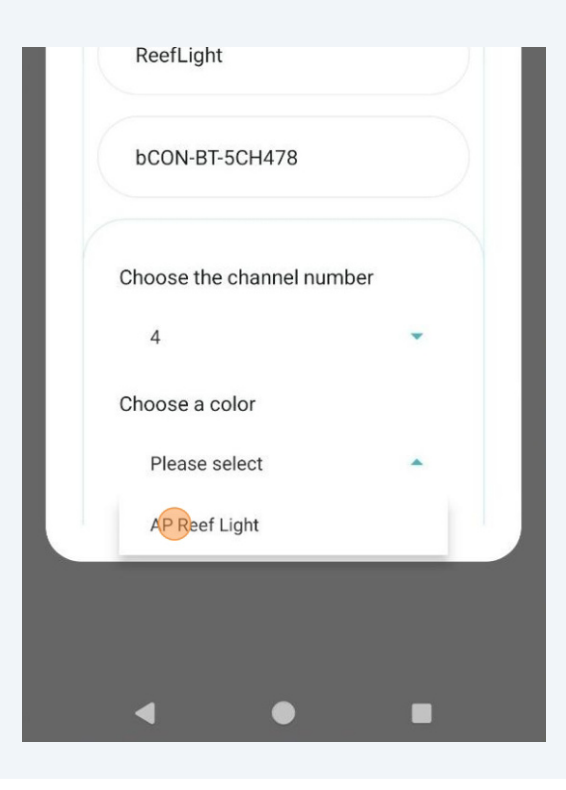

15 Click "Confirm"

| 4              |        | •       |
|----------------|--------|---------|
| Choose a color |        |         |
| AP Reef Ligh   | t      |         |
|                | LE     | D Model |
| Q              | onfirm |         |
|                |        |         |
| •              | •      |         |

# **Creating a Scene**

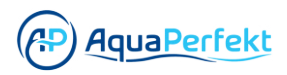

| 10:04<br>Marcological<br>Cological<br>Lorem Ipsum dolor sit amet, consetetur ipscing elitr<br>sed diam nonumy<br>Create a Smart Scene | 1 Click "Scene" |                                                      |                     |  |  |
|----------------------------------------------------------------------------------------------------|-----------------|------------------------------------------------------|---------------------|--|--|
| list is Empty<br>Lorem ipsum dolor sit amet, consetetur ipscing elitr<br>sed diam nonumy<br>Create a Smart Scene                      |                 | 10:04                                                | ⊿ 4G+⊿ û<br>C       |  |  |
| Lorem ipsum dolor sit amet, consetetur ipscing elitr<br>sed diam nonumy<br>Create a Smart Scene                                       |                 | list is Empty                                        |                     |  |  |
| Create a Smart Scene                                                                                                    |                 | Lorem ipsum dolor sit amet, conse<br>sed diam nonumy | tetur ipscing elitr |  |  |
|                                                                                                    |                 | Create a Smart So                                    | ene                 |  |  |
|                                                                                                    |                 |                                                      |                     |  |  |
|                                                                                                    |                 |                                                      |                     |  |  |
|                                                                                                    |                 |                                                      |                     |  |  |
| Active Modules                                                                                                    |                 | Sserie (?)                                           | Modules             |  |  |
| < 0 H                                                                                                    |                 | ۰ .                                                  |                     |  |  |

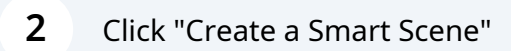

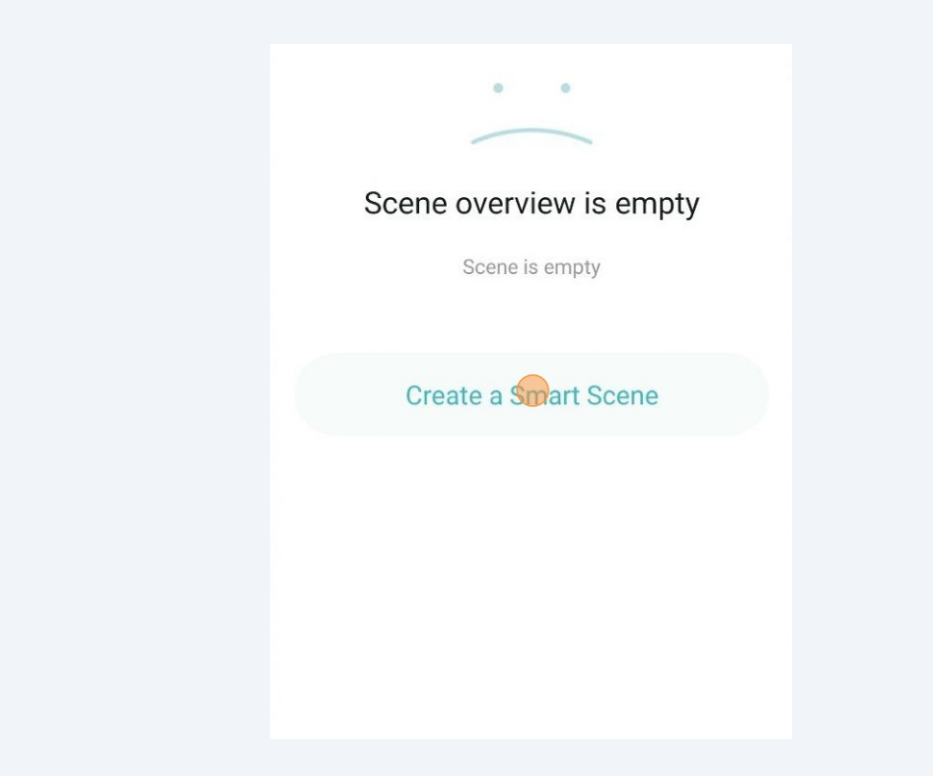

# Type in a scene name

| Name Scene      |       |   |
|-----------------|-------|---|
| Enter a scene   | name  |   |
| Select Icon for | Scene | • |
|                 |       |   |
|                 |       |   |

# **4** Type in a location name

| Scene Name Enter a scene name Select Icon for Scene | ⊿ ₄G+⊿ t<br>Scene |
|-----------------------------------------------------|-------------------|
| Enter a scene name                                  |                   |
| Select Icon for Scene                               |                   |
|                                                     | •                 |
|                                                     |                   |
|                                                     |                   |

**5** Optionally, you can add an icon for the scene.

Click "Seclect Icon for Scene"

| ← Creating a New      | Al 46⁺ ⊿ ⊠<br>Scene |
|-----------------------|---------------------|
| Scene Name            |                     |
| Scene location        |                     |
| Select Icon for Scene |                     |
|                       |                     |
|                       |                     |
|                       |                     |

**6** Click "Camera" or select a picture that is already on your device

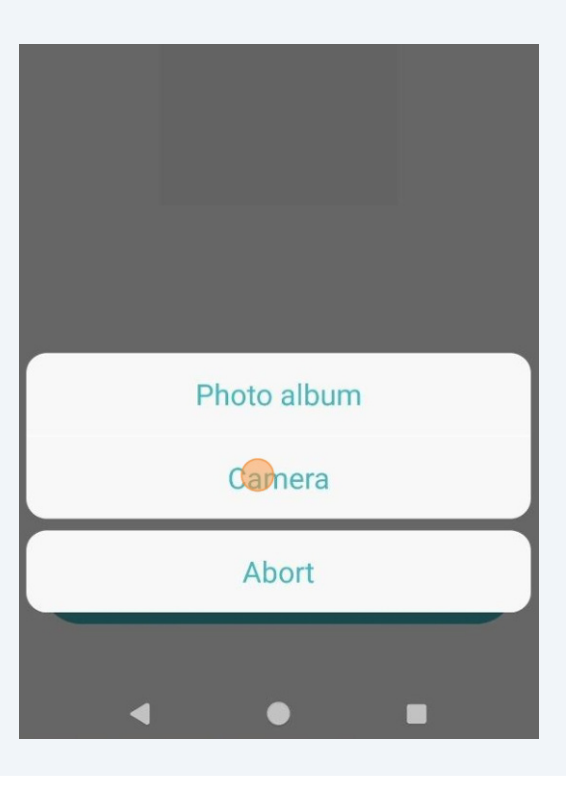

**7** Allow the b.CON app the use of the camera or the gallery

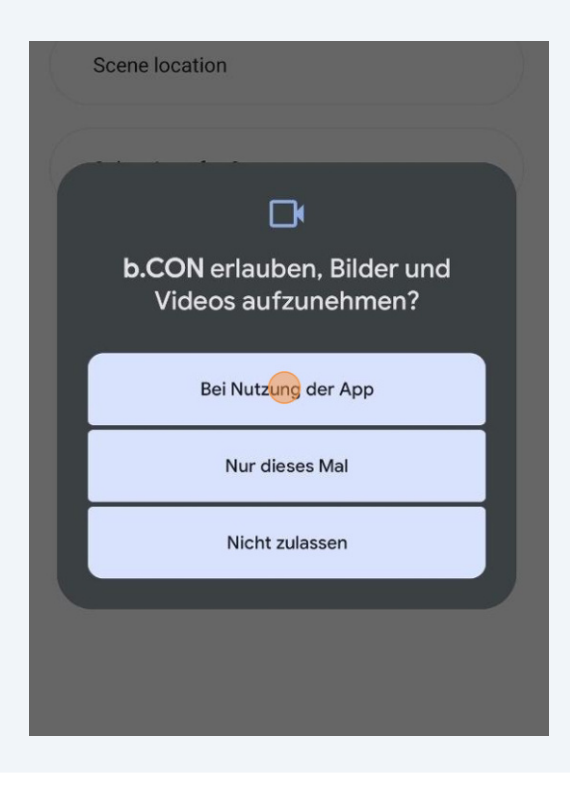

8 Take a photo or select a picture

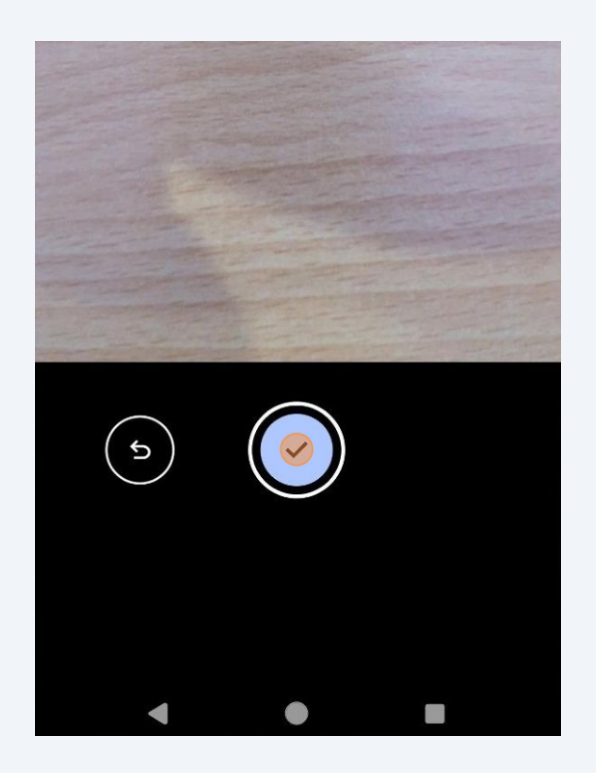

Edite the photo then Click "

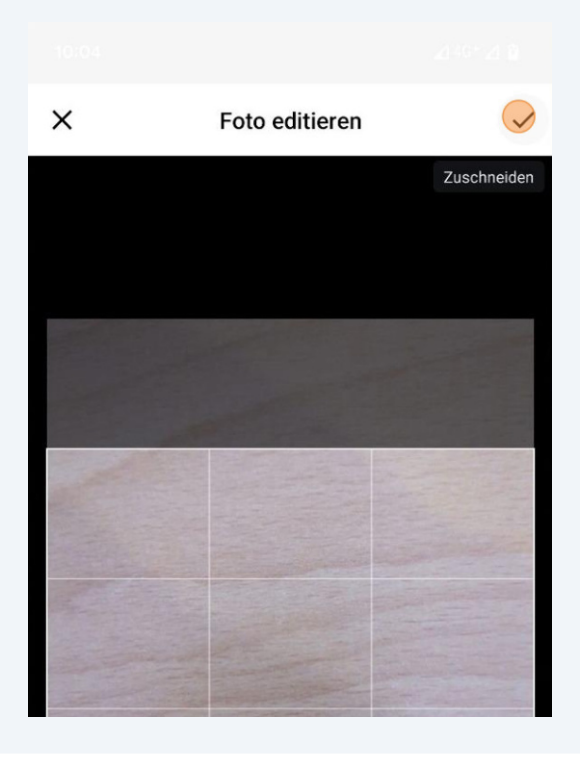

### 10 Click "Secure"

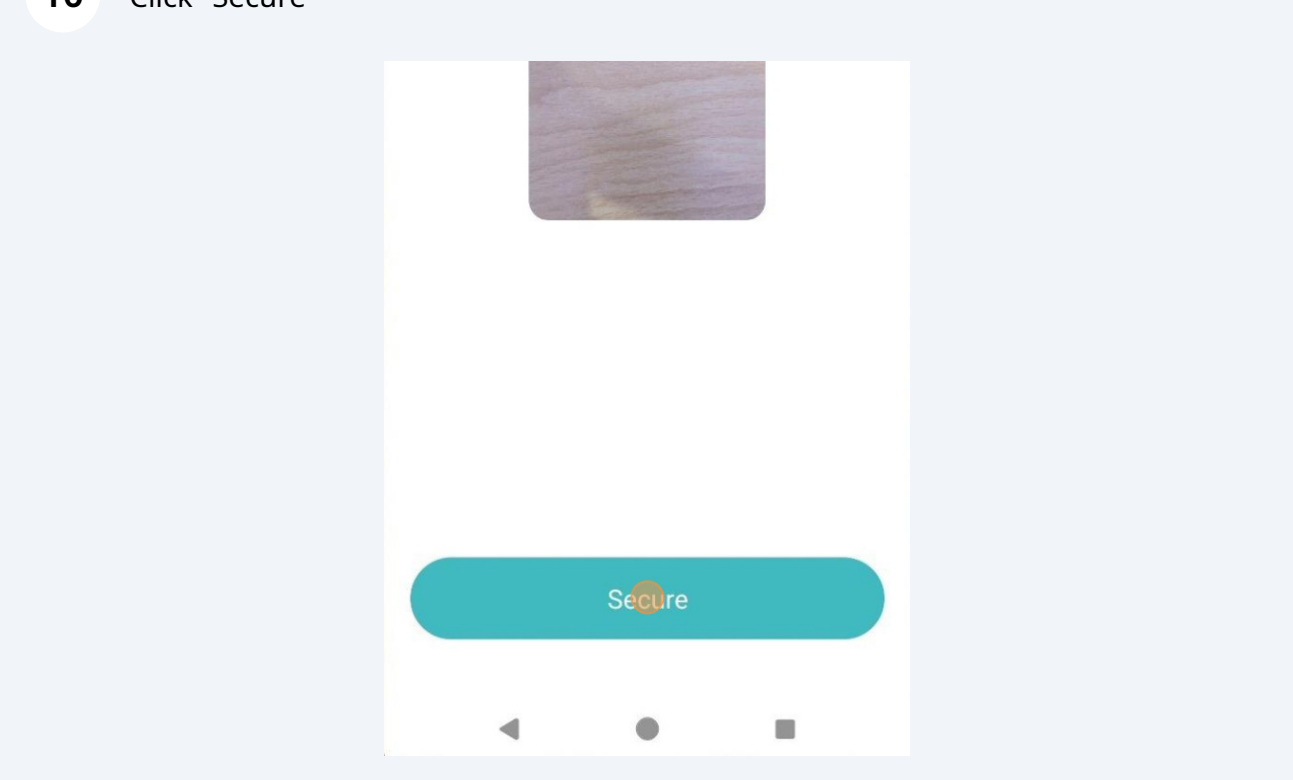

# Adding a device to a scene

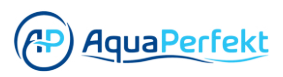

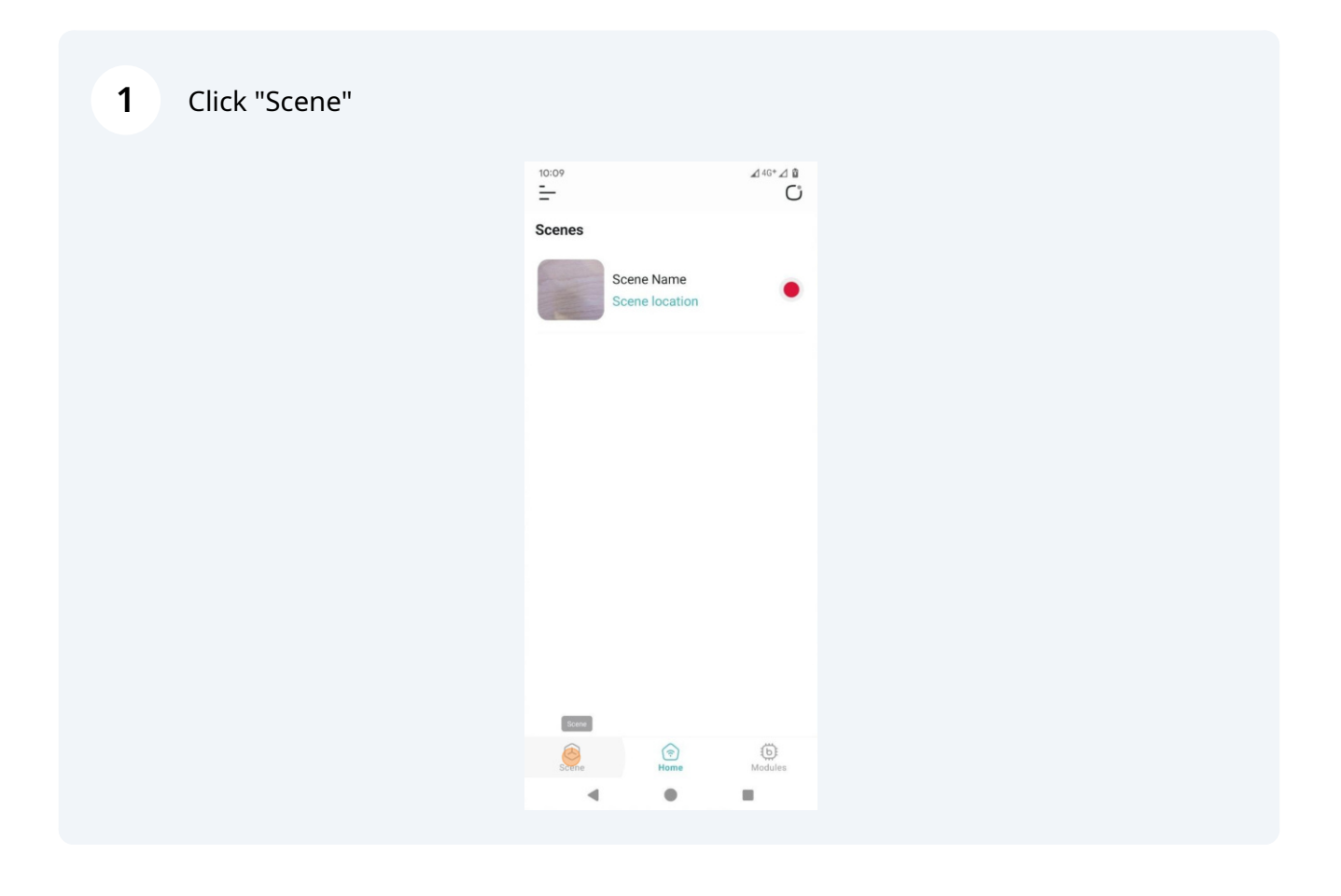

2 Select the scene you want to add a device to

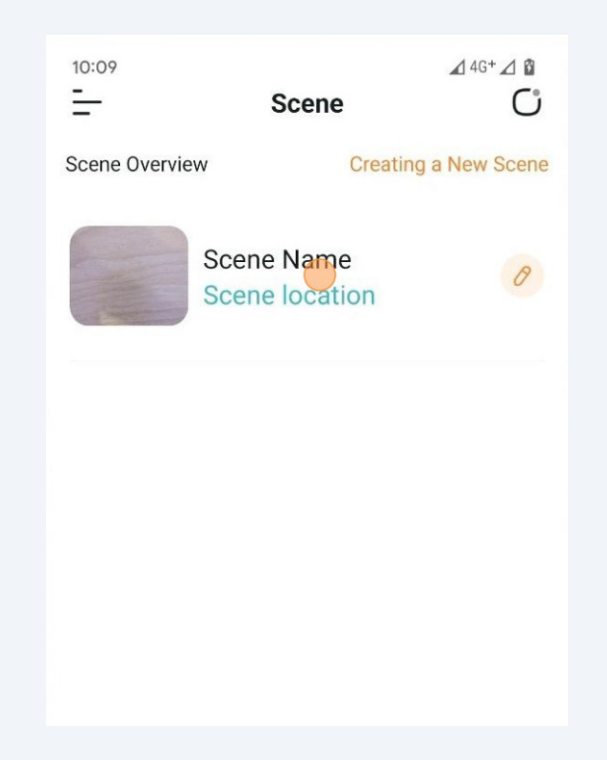

Select the device you want to add

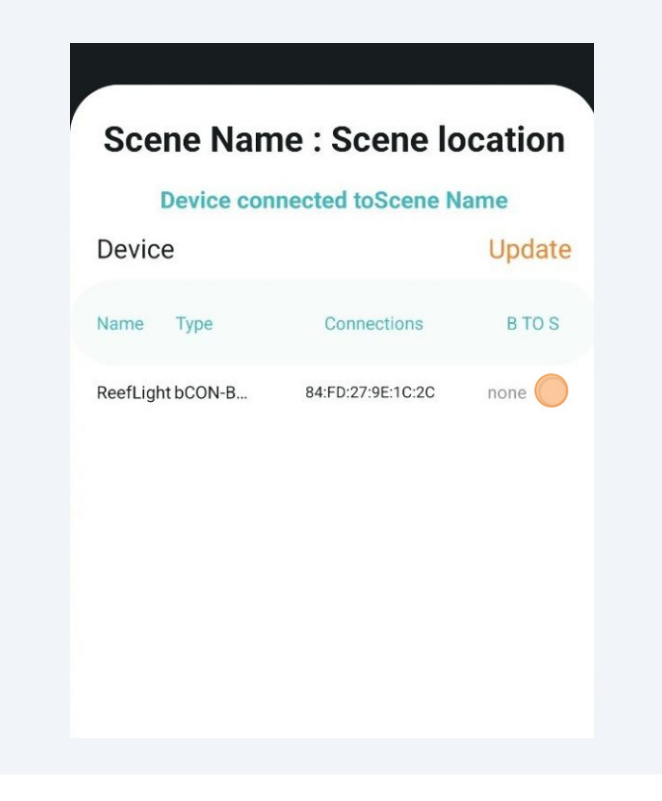

### 4 Click "Confirm"

|                                           | Device           |
|-------------------------------------------|------------------|
| Device Update                             | Device           |
| Name Type Connections B TO S              | Name Type        |
| ReefLight bCON-B 84:FD:27:9E:1C:2C none 🕑 | ReefLight bCON-E |
|                                           |                  |
| Confirm Save and Exit Add a device        | Confirm          |
|                                           |                  |

| <b>5</b> Click "Save and Exit |                                          |  |
|-------------------------------|------------------------------------------|--|
|                               | bCON-BT-5CH478 P1                        |  |
|                               | Name Type Connections B TO S             |  |
|                               | ReefLi bCON 84:FD:27:9E:1C:2C Scene Name |  |
|                               | Confirm Save and Exit Add a device       |  |
|                               | 4 • •                                    |  |

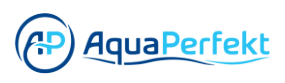

# Setting up the ReefLight with Meerwasser Boettcher recommended settings

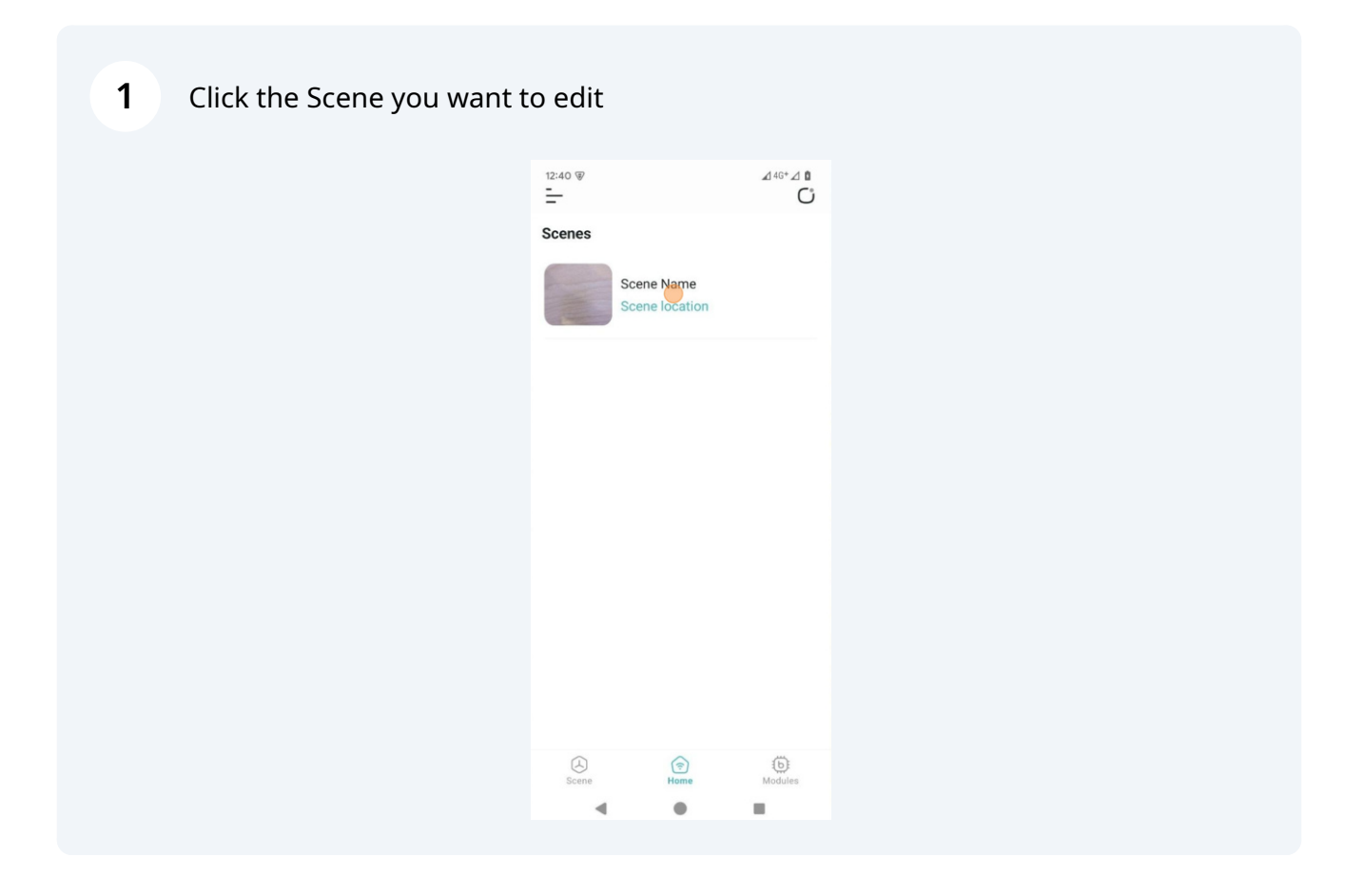

2 Choose the ReefLight you want to edit in that Scene

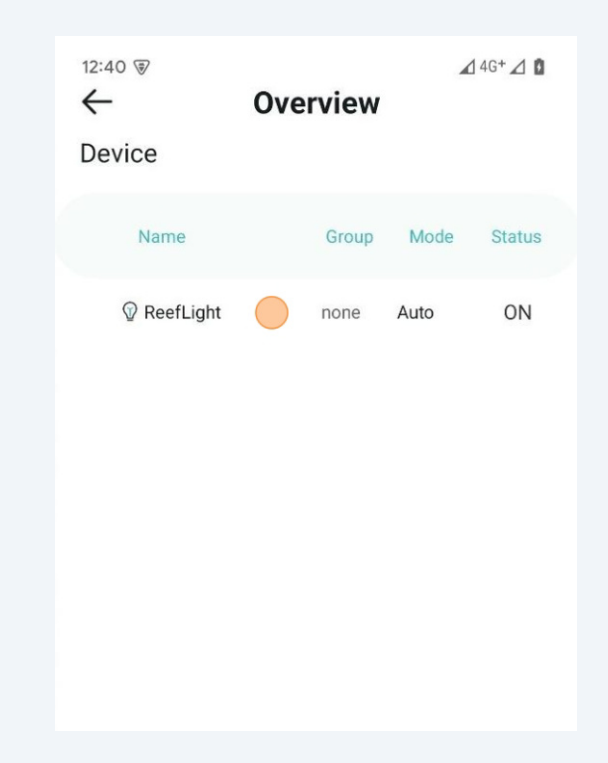

3 Click "AUTO"

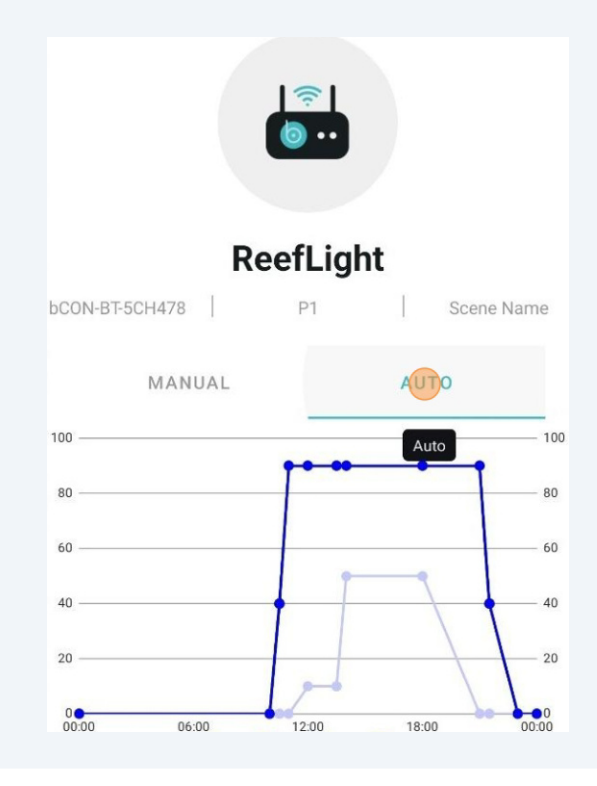

**4** Scroll down and click on one of the existing Presets

|        | Speed D | ial Keys |    |
|--------|---------|----------|----|
| RIEDS/ | RL SPS  | P3       | P4 |
| P5     | P6      | P7       | P8 |

**5** Choose the Preset better suited for your needs. You can edit it afterwards if needed.

| Ō               | Preview<br>24 hours are<br>seconds | simulated | in 86 |
|-----------------|------------------------------------|-----------|-------|
|                 | Speed D                            | ial Keys  |       |
| RL LPS/<br>Soft | RUSPS                              | P3        | P4    |
| P5              | P6                                 | P7        | P8    |

3

6 The ReefLight will run now with one of our default recommended settings shown in the diagram at the top. Beware that these settings might not fit your and your reeftanks needs.

If you want to make changes, proceed to the following steps.

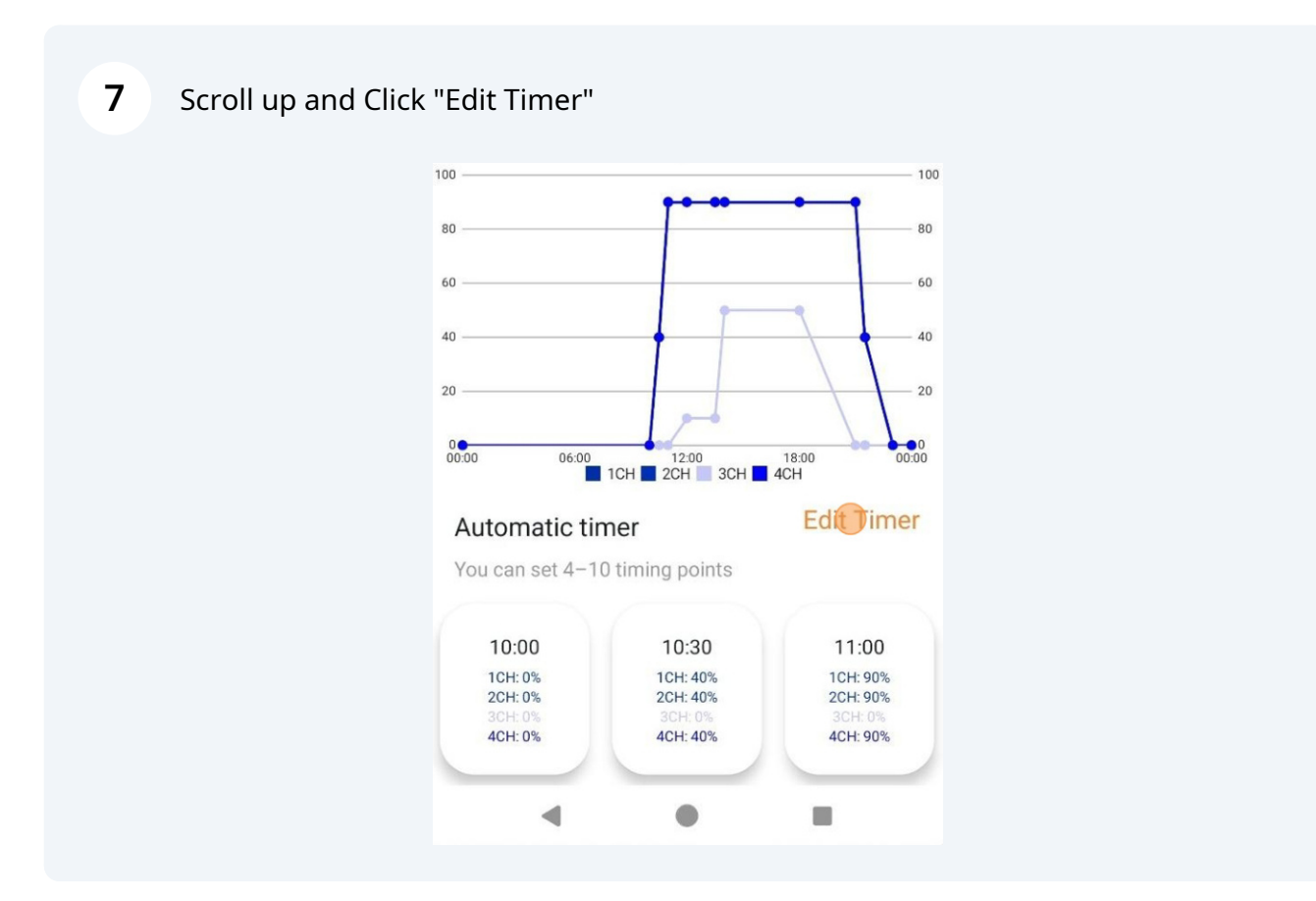

8 Click the arrows left/right to navigate through the timing points

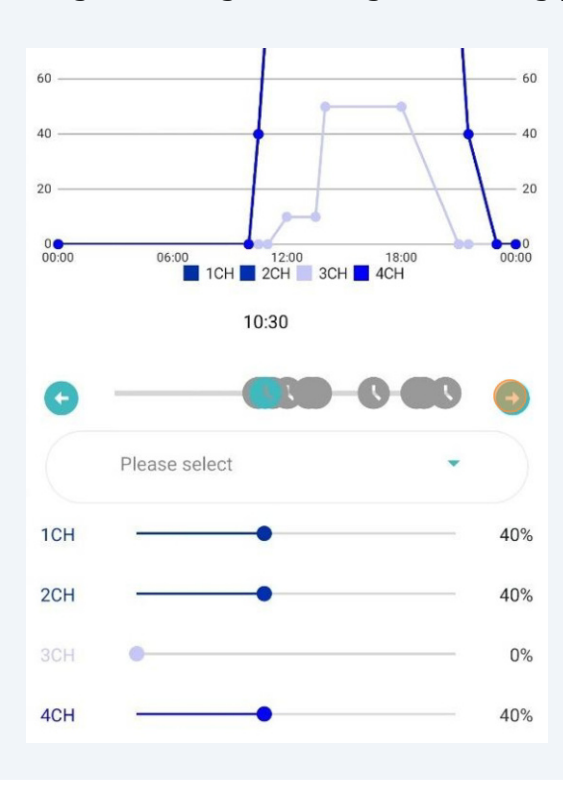

You can adjust each light channel manually for each timing point. Alternatively, you can choose presets if you have some saved.

9

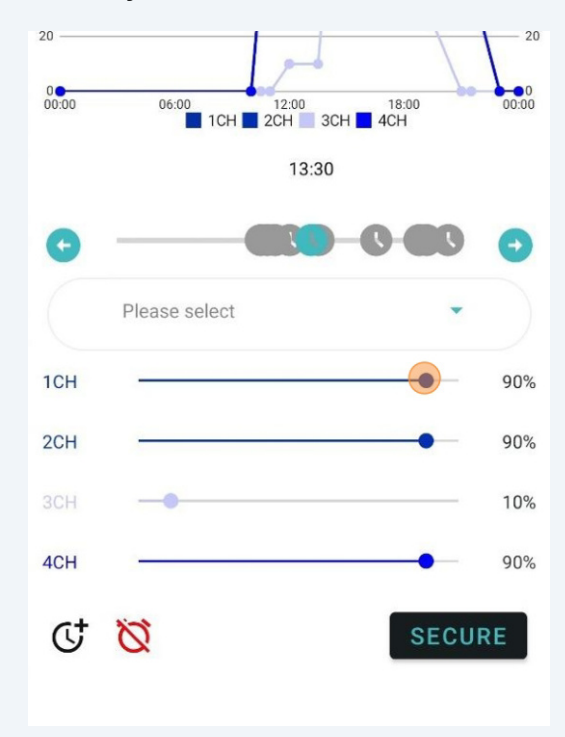

5

**10** To change the time of a timing point, click the timing point you want to change.

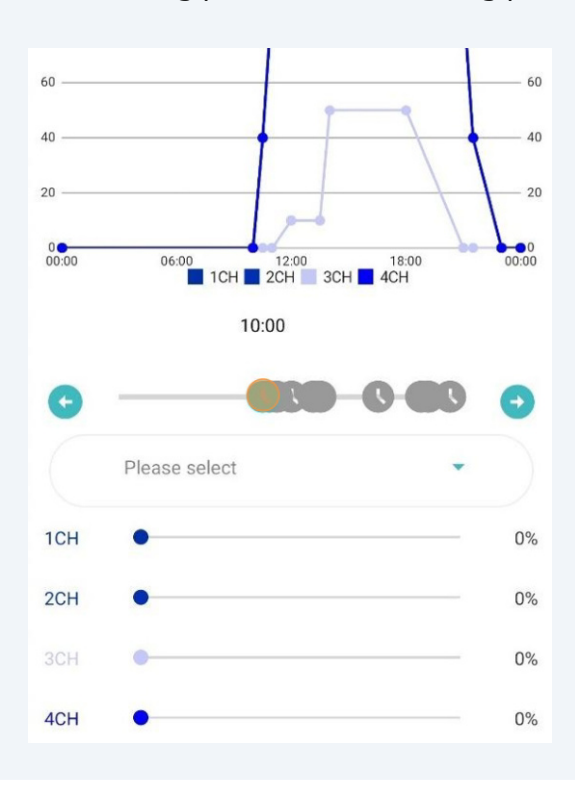

#### Select the desired time

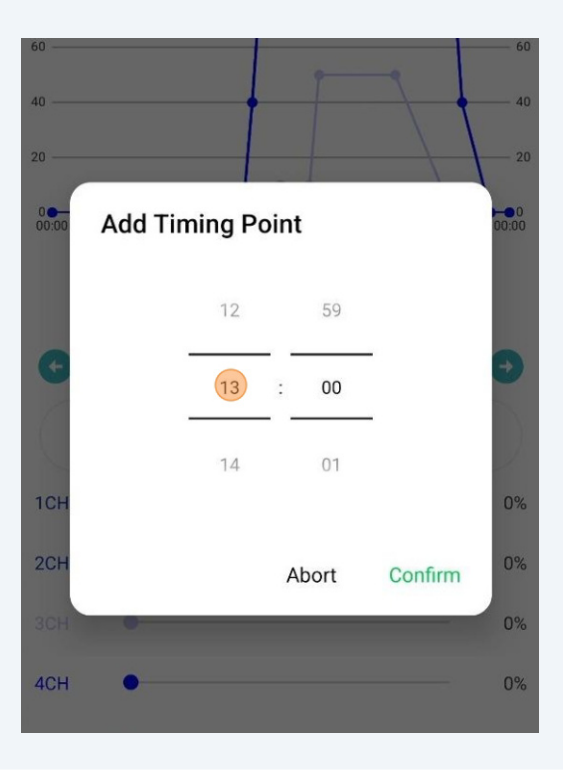

### 12 Click "Confirm"

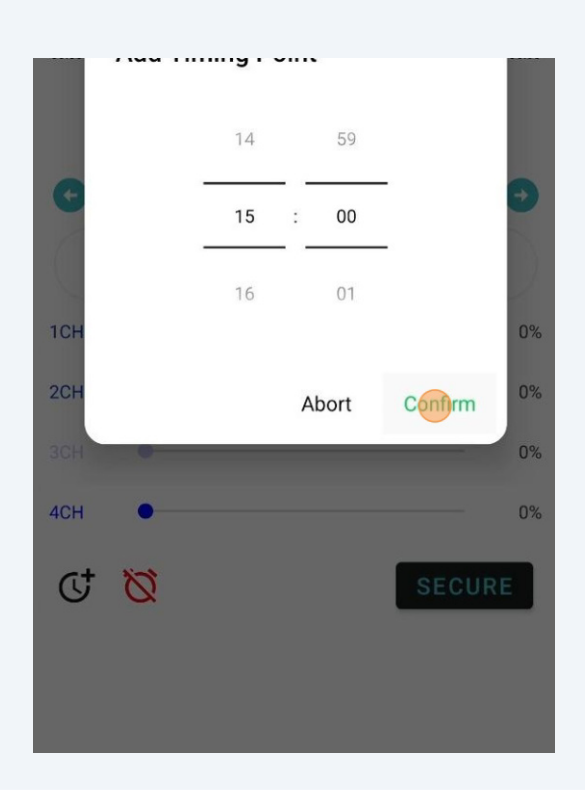

**13** Beware: you cannot set timing points to a time when there is already a timing point.

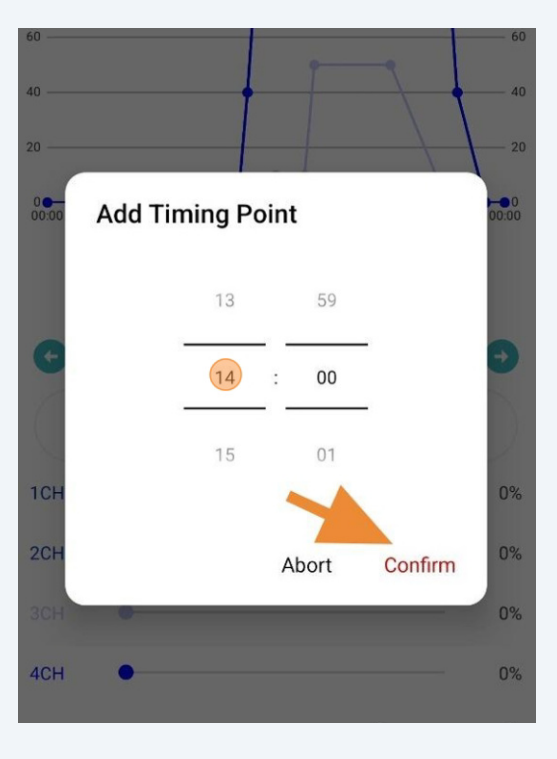

**14** Click the red button on the bottom to delete timing points. The minimum amount of timing points you can have is 4.

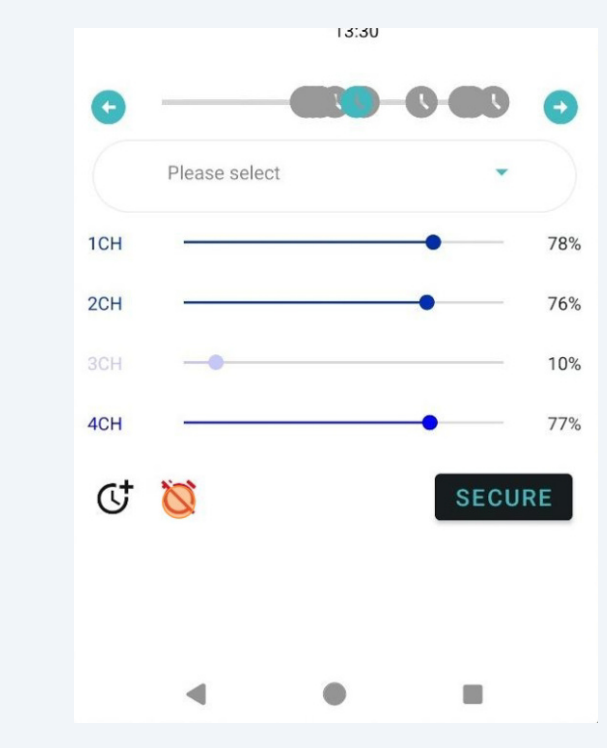

**15** Click the black button on the bottom to add timing points. You can have up to 10 timing points.

|     |               | 13:30 |      |     |
|-----|---------------|-------|------|-----|
| G   |               |       | 0-00 | €   |
|     | Please select |       | *    |     |
| 1CH |               |       | •    | 78% |
| 2CH |               |       | •    | 76% |
| 3CH | -•            |       |      | 10% |
| 4CH |               |       | •    | 77% |
| Ū   | Ø             |       | SECU | RE  |
|     |               |       |      |     |
|     |               |       |      |     |
|     | •             | •     |      |     |
|     |               |       |      |     |

**16** Set a time you want to add the timing point to

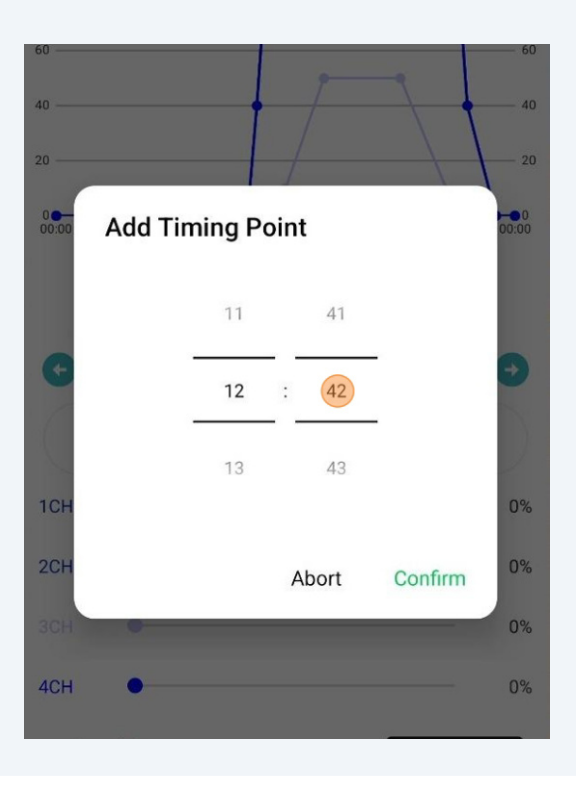

#### 17 Click "Confirm"

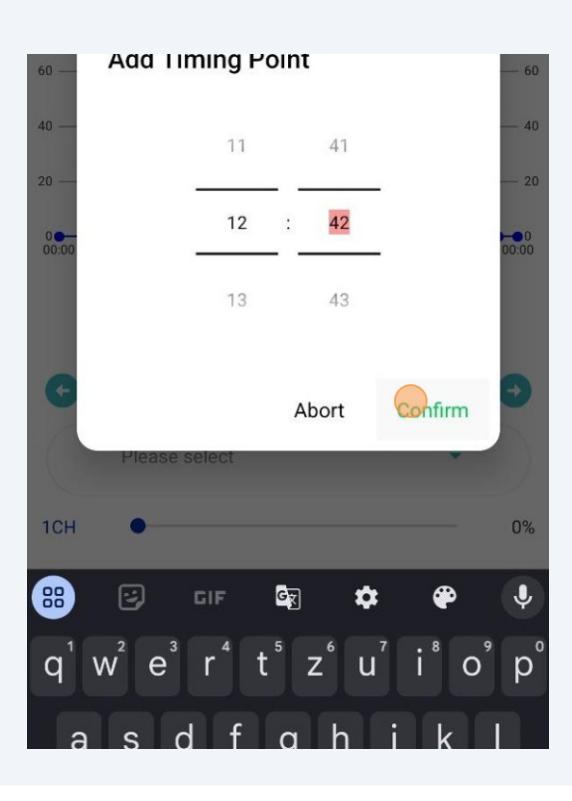

Remember to configure the timing point you added

| 20<br>0<br>00:00 | 06:00 1<br>■ 1CH ■ 2C | 2:00 18:00<br>H 3CH 4CH | 20 |
|------------------|-----------------------|-------------------------|----|
| G                |                       |                         | Ð  |
|                  | Please select         | •                       |    |
| 1CH              | •                     |                         | 0% |
| 2CH              | •                     |                         | 0% |
| зсн              | •                     |                         | 0% |
| 4CH              | •                     |                         | 0% |
| ¢                | Ø                     | SECU                    | RE |
|                  |                       |                         | _  |

**19** Click "SECURE" to save your changes after you are done

|     |               | 12:40 |      |      |
|-----|---------------|-------|------|------|
| G   |               |       | 0 00 | •    |
|     | Please select |       | •    |      |
| 1CH | -             |       | •    | 97%  |
| 2CH |               |       | •    | 100% |
| 3CH | •             |       |      | 0%   |
| 4CH |               |       | •    | 100% |
| Ċ   | Ø             |       | SECU | RE   |
|     |               |       |      |      |
|     |               |       |      |      |
|     |               | •     |      |      |
|     |               |       |      |      |

### 20 Click "<-" to leave the "Edit Timer" menu

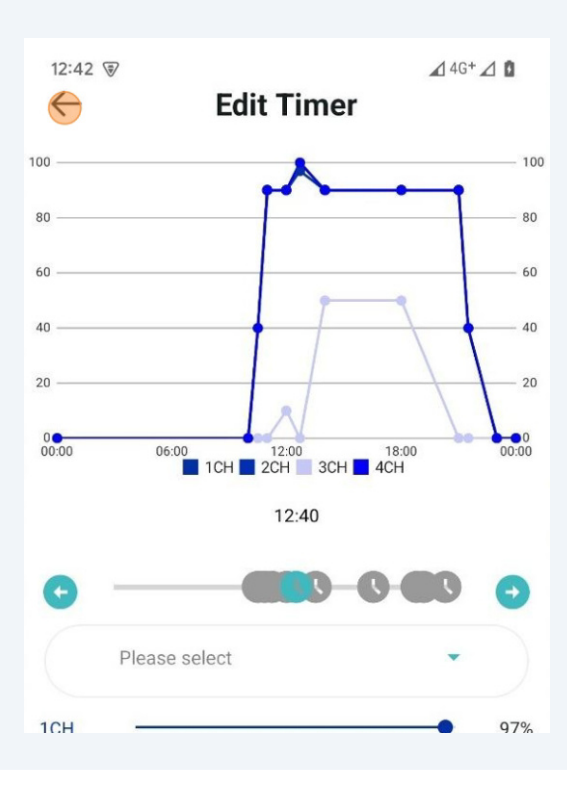

### 21 Scroll down and Click "Preview"

| CON-BT-5CH                                              | 478                | P1                                   | Scene Nam |
|---------------------------------------------------------|--------------------|--------------------------------------|-----------|
| 21:30                                                   |                    | 23:00                                |           |
| 1CH: 40 <sup>4</sup><br>2CH: 40 <sup>4</sup><br>3CH: 0% | %<br>%             | 1CH: 0%<br>2CH: 0%<br>3CH: 0%        |           |
|                                                         | Provic             |                                      |           |
| Q                                                       | 24 hour<br>second  | s are simulated                      | l in 86   |
| Q                                                       | 24 hour<br>seconds | s are simulated<br>s<br>ed Dial Keys | l in 86   |

22 Click "Start" to simulate 24 hours in 86 seconds. The ReefLighte also will display the settings over this 86 second time frame.

|                | ReefLight              |              |
|----------------|------------------------|--------------|
| bCON-BT-5CH478 | P1                     | Scene Name   |
| 0 00:00 06:00  | 12:00<br>1CH 2CH 3CH 4 | 18:00<br>ICH |
| 00:00          |                        | 23:59        |
|                | START                  |              |
|                | 0                      |              |
|                | $\bigotimes$           |              |
|                | Speed Dial Keys        |              |
|                | opeed blai neys        |              |
|                |                        |              |

23 Click "x" to close the preview

|                   | ReefLi           | ight            |           |       |
|-------------------|------------------|-----------------|-----------|-------|
| CON-BT-5CH478     | P1               | 1               | Scene I   | lame  |
| 00<br>00:00 06:00 | 12:00<br>1CH 2CH | 18<br>3CH 📕 4CI | 3:00<br>H | 00:00 |
| 02:57             |                  |                 | 23        | :59   |
|                   | STOP             |                 |           |       |
|                   |                  |                 |           |       |
|                   | C                |                 |           |       |
| S                 | peed Dia         | l Keys          |           |       |
|                   |                  |                 |           |       |
| RL LPS/           | RL SPS           | P3              | P4        |       |
| SUL               |                  |                 |           |       |
| Son               |                  |                 |           |       |

24 Click and hold one of the Speed Dial Keys to save your configuration

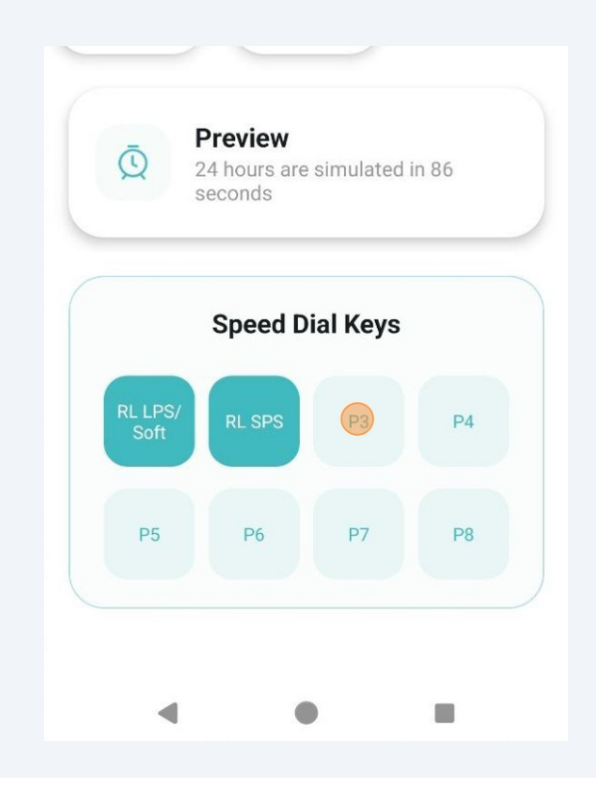

### 25 Enter a name for your Preset

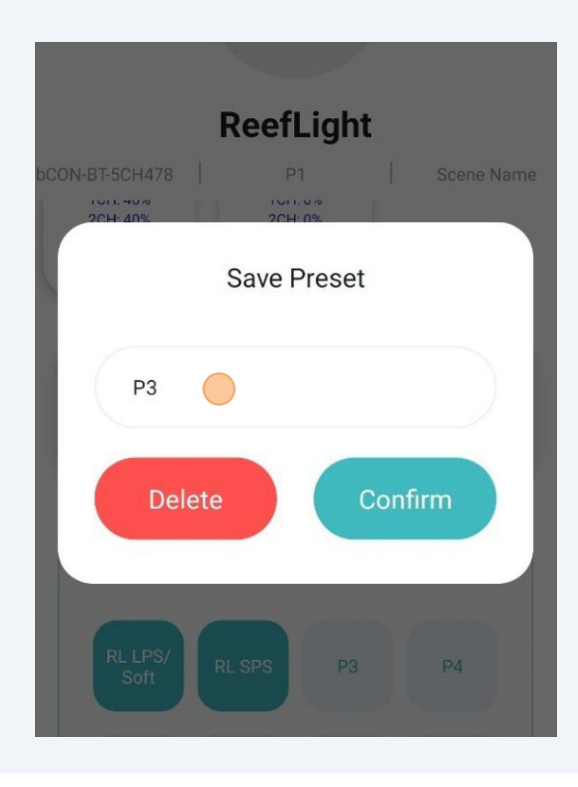

# 26 Click "Confirm"

|    | Save Preset                                                                                                    |
|----|----------------------------------------------------------------------------------------------------|
| ьс | Test                                                                                                    |
|    | Delete Confirm                                                                                                    |
|    | Q 24 hours are simulated in 86 seconds                                                                                                 |
|    | Test Rest Testbericht 🎙                                                                                                    |
|    | w <sup>2</sup> e <sup>3</sup> r <sup>4</sup> t <sup>5</sup> z <sup>6</sup> u <sup>7</sup> i <sup>8</sup> o <sup>9</sup> p <sup>0</sup> |

27 You can now access and use this Preset to configure all your connected ReefLights

# Setting up the ReefLight with new presets

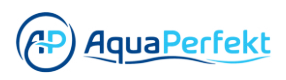

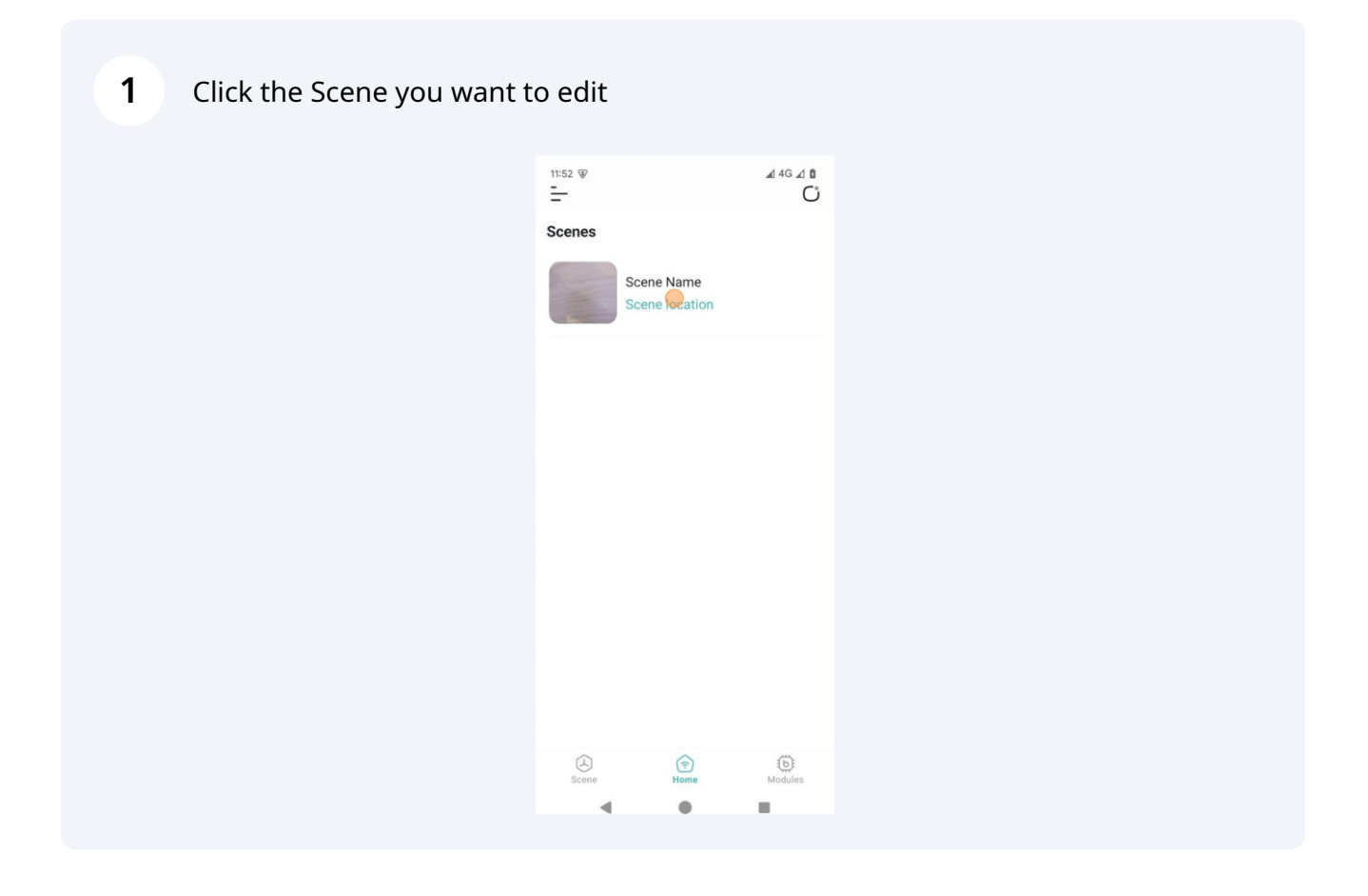

2 Choose the ReefLight you want to edit in that Scene

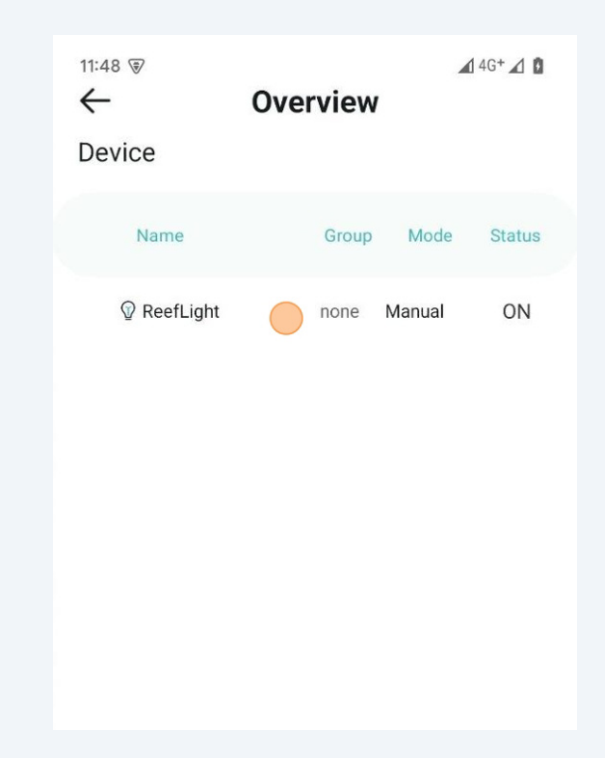

Click "Manual" and adjust each light channel

| R              | eefLight |            |
|----------------|----------|------------|
| bCON-BT-5CH478 | P1       | Scene Name |
| MANUAL         | AUTO     | )          |
| RoyalBlueBase  | •        | 86         |
| RoyalBlueBoost | •        | 88         |
| ColdWhite      | •        | 57         |
| DeepBlue       | •        | 79         |

**4** The settings will be displayed in real time on your connected ReefLight

|                | Speed Dial Keys | ;            |   |
|----------------|-----------------|--------------|---|
|                | All On/Off      |              |   |
| DeepBlue -     | •               | 79           | ( |
| ColdWhite -    |                 | 100          |   |
| RoyalBlueBoost |                 | <b>—</b> 100 | ( |
| RoyalBlueBase  |                 | - 100        |   |

**5** Scroll down and click and hold one of the Speed Dial Keys to save your Preset

| DeepBlue |           |          | - 100 |
|----------|-----------|----------|-------|
|          | All On/Of | f 🕐      |       |
|          | Speed D   | ial Keys |       |
| PT       | P2        | P3       | P4    |
| P5       | P6        | Р7       | P8    |

#### Click the textarea to add a name

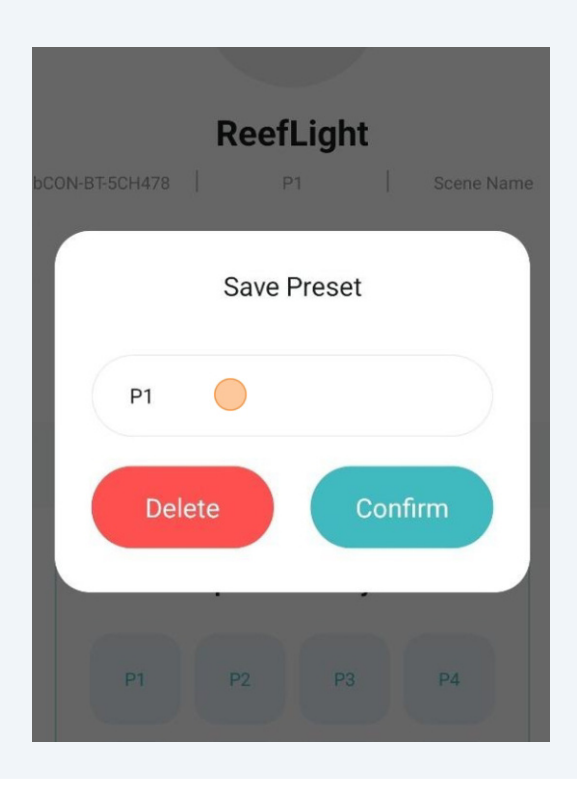

### 7 Click "Confirm"

|                  |                             |        | 6                |     |                  |    |   |
|------------------|-----------------------------|--------|------------------|-----|------------------|----|---|
|                  |                             | Sa     | ve Pre           | set |                  |    |   |
| bC               | Everyth                     | ing ON | I                |     |                  |    | 2 |
|                  | Dele                        | te     |                  | C   | nfirm            |    |   |
|                  |                             | All Or | n/Off            | •   |                  |    |   |
| 8                | ON                          |        | IN               |     | ONLIN            | IE | Ļ |
| q <sup>1</sup> w | <sup>2</sup> e <sup>3</sup> | r      | t <sup>⁵</sup> z | ° u | 7 i <sup>8</sup> | o° | p |

6

8 You can now set up your next Preset

| Re             | efLight       |
|----------------|---------------|
| bCON-BT-5CH478 | P1 Scene Name |
| MANUAL         | AUTO          |
| RoyalBlueBase  | • 100         |
| RoyalBlueBoost | • 100         |
| ColdWhite      | • 100         |
|                |               |

| <b>9</b> Adjust each light c | hannel          |                                       |
|------------------------------|-----------------|---------------------------------------|
|                              | RoyalBlueBase   | 0                                     |
|                              | RoyalBlueBoost  | — o 🔴                                 |
|                              | ColdWhite       | — o <b>—</b>                          |
|                              | DeepBlue        |                                       |
|                              | All On/Off      |                                       |
|                              | Speed Dial Keys |                                       |
|                              | 4 0             | • • • • • • • • • • • • • • • • • • • |

5

**10** Scroll down and click and hold one of the Speed Dial Keys to save your Preset

|                  |            |         |     | - |
|------------------|------------|---------|-----|---|
| ColdWhite 🔷      |            |         | - 0 | • |
| DeepBlue         |            |         | 0   | • |
|                  | All On/Off | ۲       |     |   |
|                  | Speed Di   | al Keys |     |   |
| Everything<br>ON | P2         | P3      | P4  |   |
| P5               | P6         | P7      | P8  |   |
|                  |            | 1       |     |   |

Add a name to the Preset and click "Confirm"

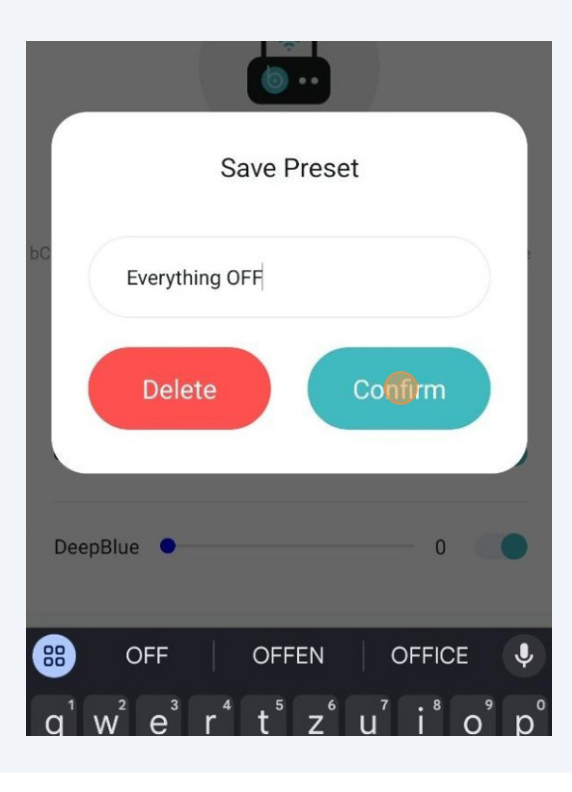

### 12 Click "AUTO"

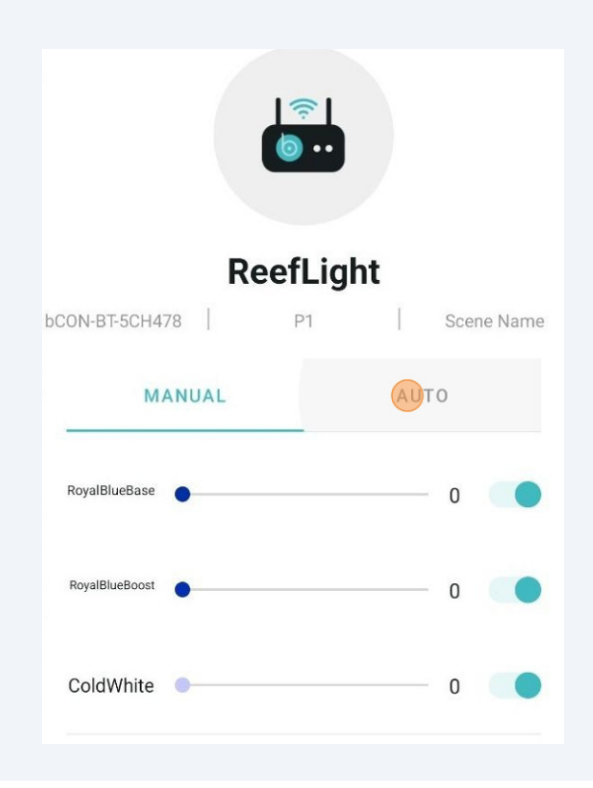

#### 13 Click "Edit Timer"

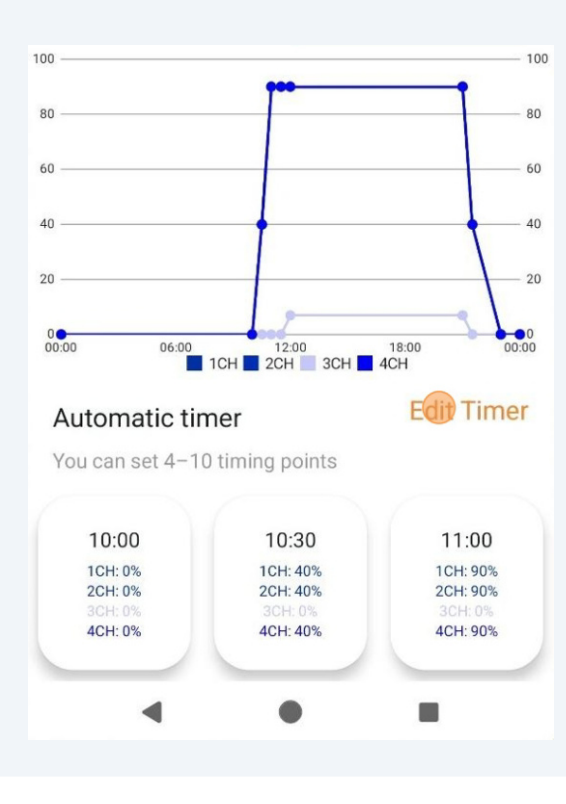

**14** Click the arrows left/right to navigate through the timing points

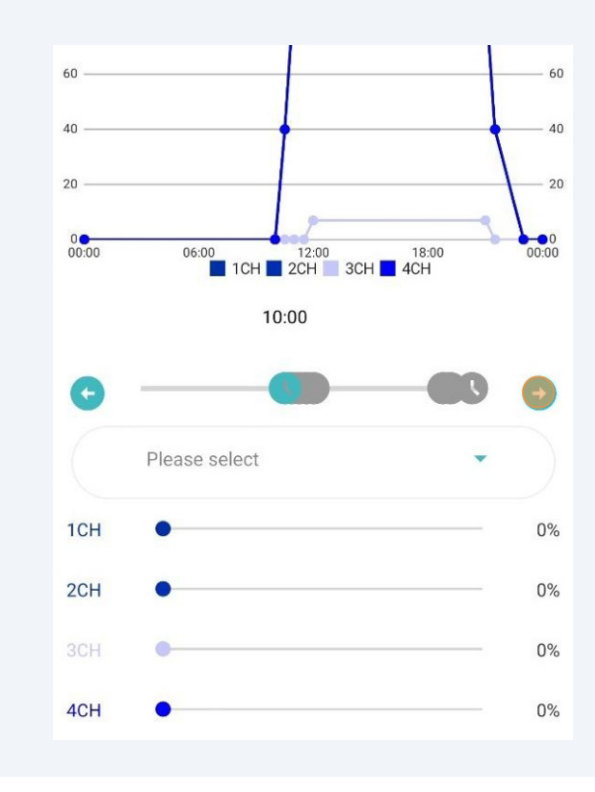

**15** Click "Please select" one the timing point you want to change

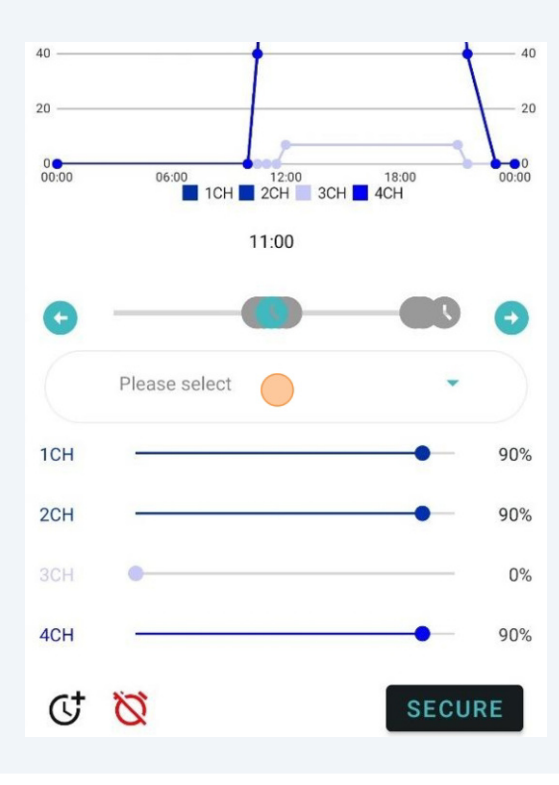

16 You can now choose the Presets you saved beforehand. Alternatively, you can adjust each light channel manually for each timing point.

| select |    |
|--------|----|
| select | •  |
| DO ON  |    |
|        | 90 |
| ng OFF | 90 |
|        |    |
|        | 90 |
|        |    |

**17** To change the time of a timing point, click the timing point you want to change.

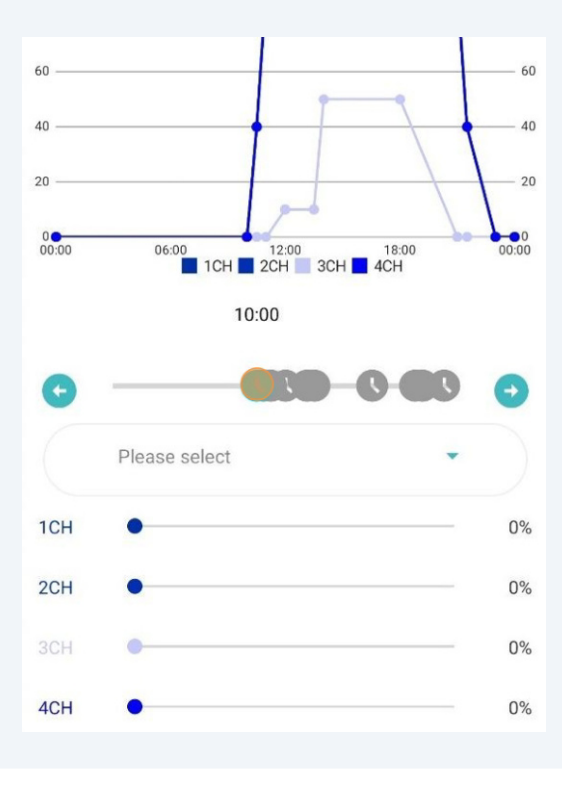

#### Select the desired time

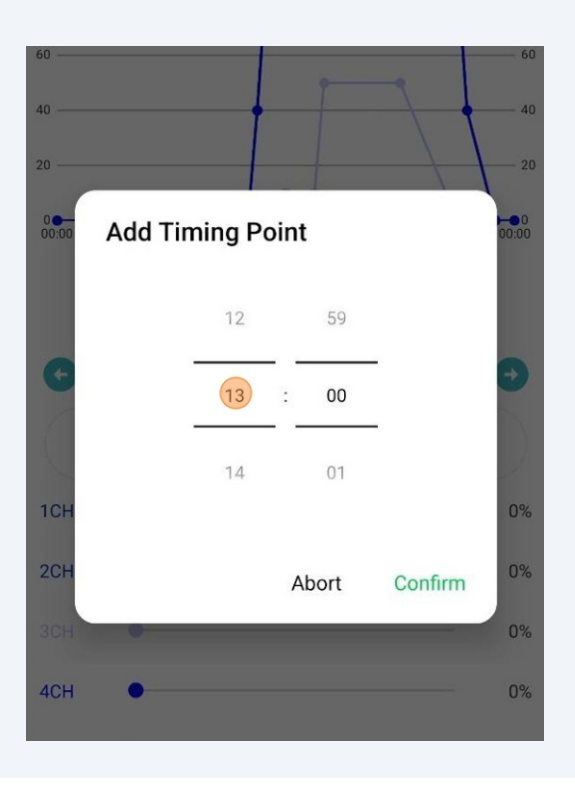

#### 19 Click "Confirm"

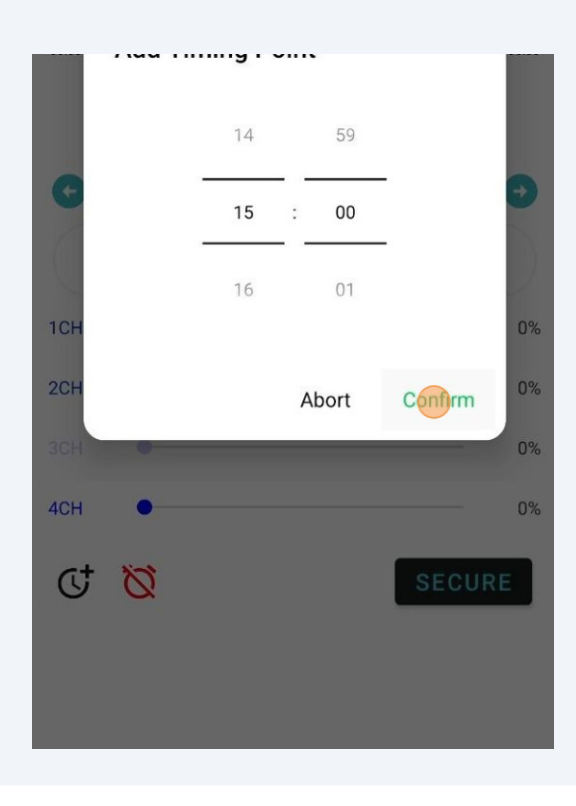

**20** Beware: you cannot set timing points to a time when there is already a timing point.

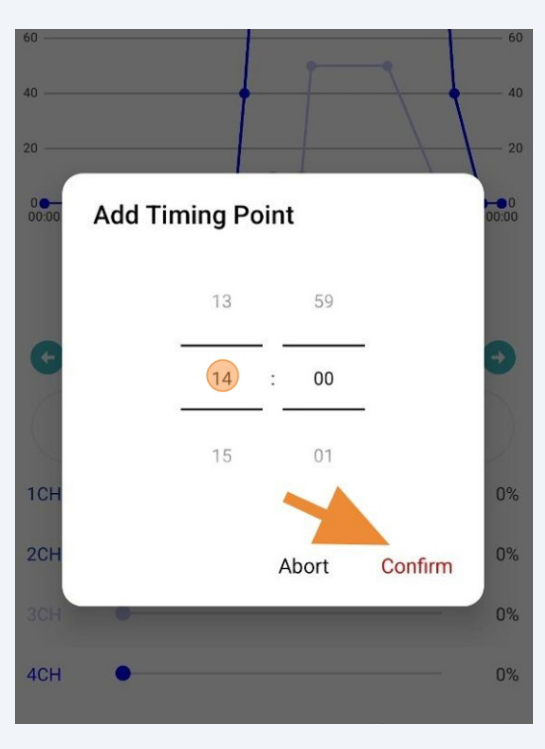

21 Click the red button on the bottom to delete timing points. The minimum amount of timing points you can have is 4.

|     |               | 11:00 |      |      |
|-----|---------------|-------|------|------|
| G   |               | 0     |      | •    |
|     | Please select |       |      |      |
| 1CH |               |       | •    | 100% |
| 2CH |               |       | •    | 100% |
| 3CH |               |       | •    | 100% |
| 4CH |               |       | •    | 100% |
| Ċ   | 0             |       | SECU | RE   |
|     |               |       |      |      |
|     |               |       |      |      |
|     |               | •     |      |      |

22 Click the black button on the bottom to add timing points. You can have up to 10 timing points.

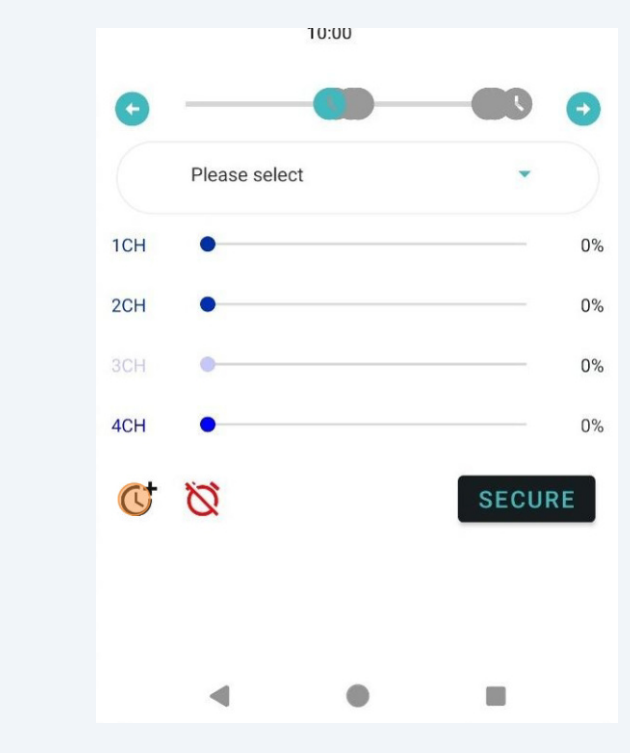

23 Set a time you want to add the timing point to

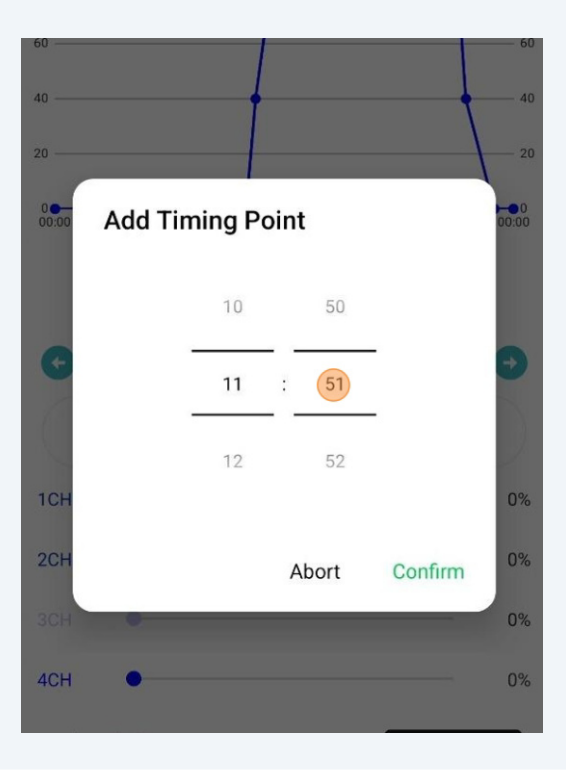

### 24 Click "Confirm"

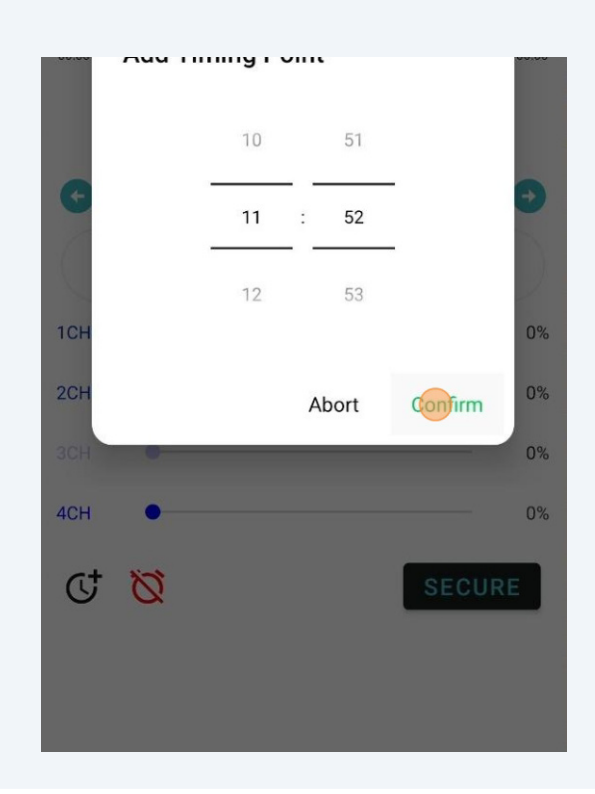

25 Click "SECURE" to save your changes after you are done

|     |               | 11:50 |      |      |
|-----|---------------|-------|------|------|
| G   |               |       |      | •    |
|     | Everything ON |       | *    |      |
| 1CH | -             |       | •    | 100% |
| 2CH |               |       | •    | 100% |
| ЗСН |               |       | •    | 100% |
| 4CH |               |       | •    | 100% |
| ୯   | Ø             |       | SECU | RE   |
|     |               |       |      |      |
|     |               | •     |      |      |
|     |               |       |      |      |

### 26 Click "AUTO"

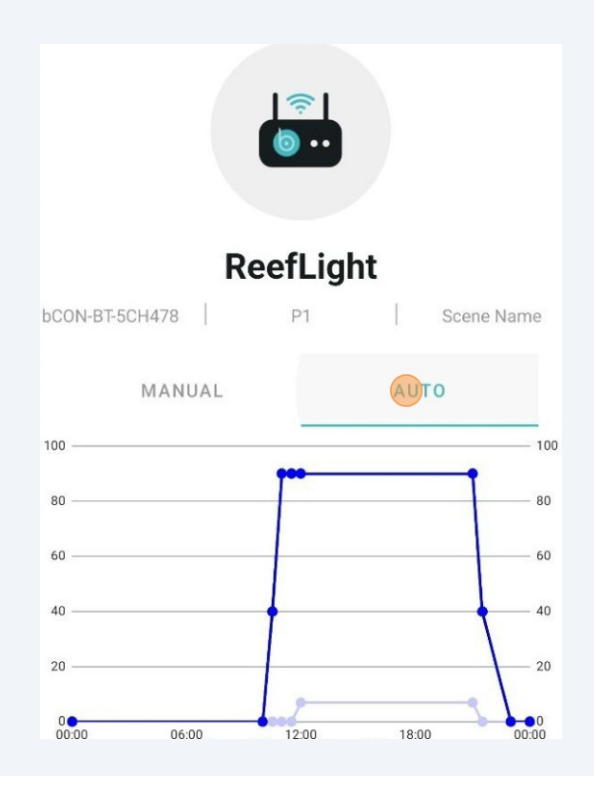

### 27 Scroll down and click "Preview"

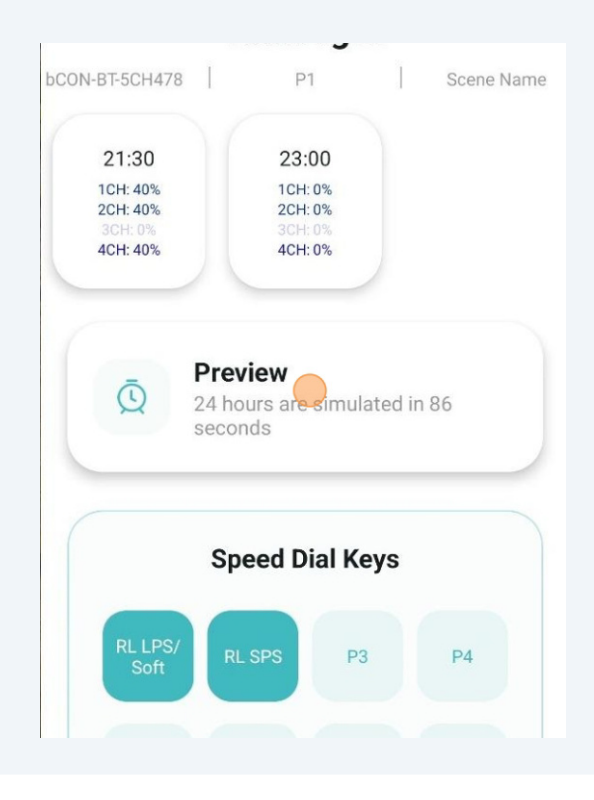

14

**28** Click "Start" to simulate 24 hours in 86 seconds. The ReefLighte also will display the settings over this 86 second time frame.

| F                   | ReefLi          | ght           |         |      |
|---------------------|-----------------|---------------|---------|------|
| bCON-BT-5CH478      | P1              | I             | Scene N | lame |
| 0<br>00:00<br>06:00 | 12:00<br>CH 2CH | 18<br>3CH 4CH | 00      | 0:00 |
| 00:00               |                 |               | 23      | :59  |
|                     | START           | r             |         |      |
|                     |                 |               |         |      |
|                     | $\otimes$       |               |         |      |
|                     |                 |               |         |      |
| C                   | and Dia         | L Kono        |         |      |
| Sp                  | eed Dia         | l Keys        |         |      |

29 Click "x" to close the Preview

|            |              | ReefL            | ight    |             |       |
|------------|--------------|------------------|---------|-------------|-------|
| bCON-BT-50 | CH478        | P1               |         | Scene       | Name  |
| 0          | 06:00        | 12:00<br>1CH 2CH | 3CH 📕 4 | 18:00<br>CH | 00:00 |
| 02:57      | -•           |                  |         | 23          | 3:59  |
|            |              | STO              | -       |             |       |
|            |              | -                |         |             |       |
|            |              | $(\times)$       | )       |             |       |
|            |              |                  |         |             |       |
|            | S            | Speed Dia        | al Keys |             |       |
| RL         | LPS/<br>Soft | RL SPS           | P3      | P4          |       |
|            |              |                  |         |             |       |

**30** Click and hold one of the Speed Dial Keys to save your configuration

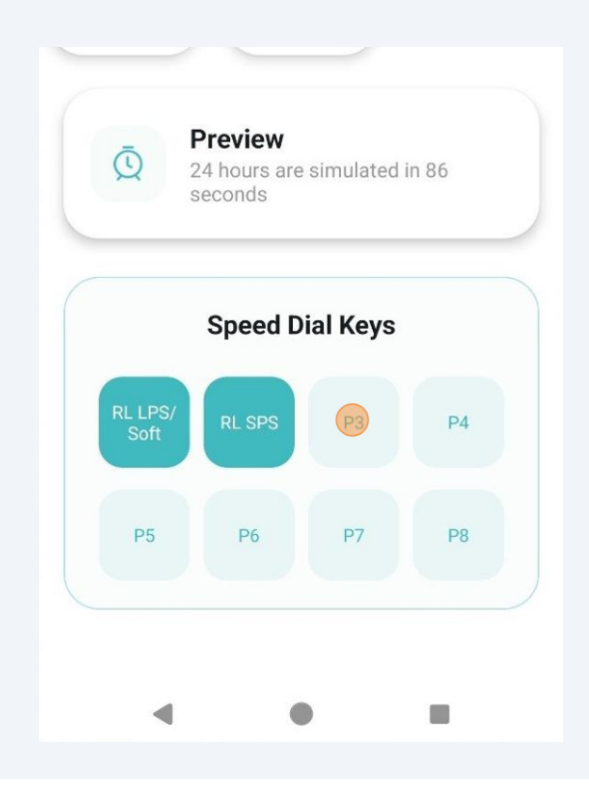

### Enter a name for your Preset

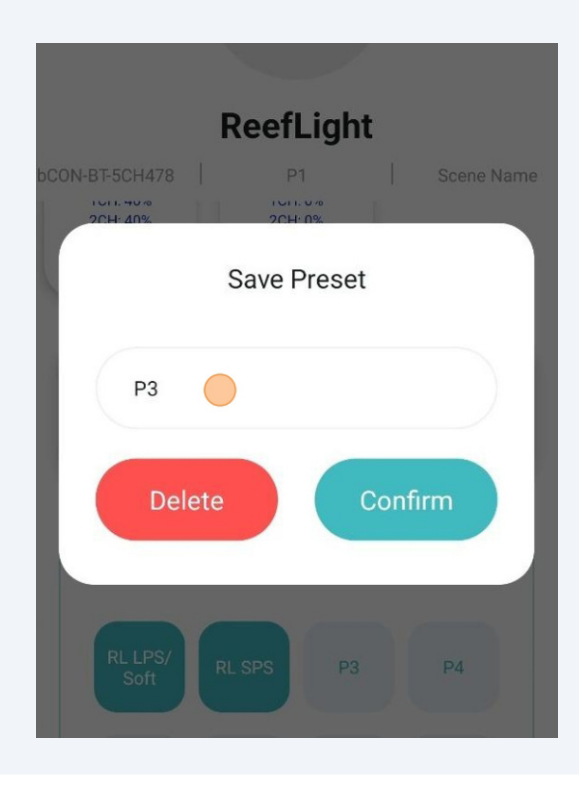

# 32 Click "Confirm"

| Save Preset                                                                                                    |     |
|----------------------------------------------------------------------------------------------------|-----|
| Test                                                                                                    |     |
| Delete Confirm                                                                                                    |     |
| 24 hours are simulated in 86 seconds                                                                                      |     |
| 🔐 Test Rest Testberich                                                                                                    | t J |
| q <sup>1</sup> w <sup>2</sup> e <sup>3</sup> r <sup>4</sup> t <sup>5</sup> z <sup>6</sup> u <sup>7</sup> i <sup>8</sup> o | p p |

**33** You can now access and use this Preset to configure all your connected ReefLights